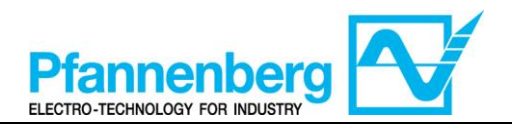

# SMP55 User Manual

### **Operating Instructions**

**Digital Thermostat** 

# For PWW STD Series

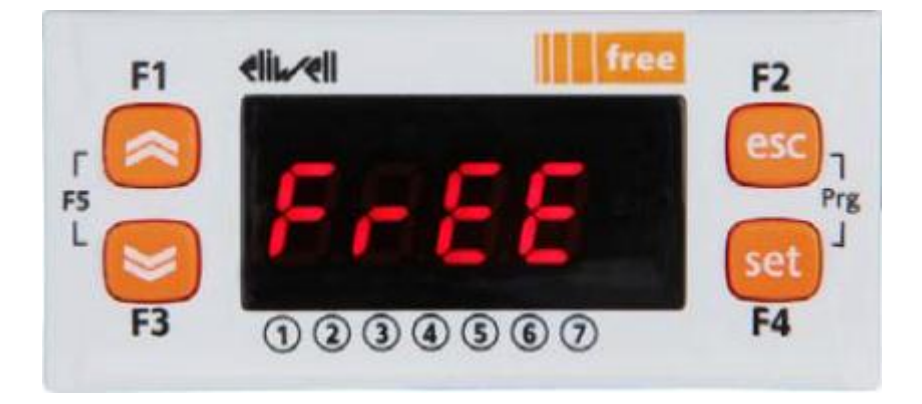

| English  | <b>Operating Instructions of Digital Thermostat</b>   | (Page: - 1 -)    |
|----------|-------------------------------------------------------|------------------|
| Deutsch  | Betriebsanweisungen für den Digitalthermostat         | (Seite: - 8 -)   |
| Italiano | Istruzioni d'uso del termostato digitale              | (Pagina: - 15 -) |
| Español  | Instrucciones de uso del termóstato digital           | (Página: - 22 -) |
| Français | Instructions d'utilisation du thermostat<br>numérique | (Page : - 29 -)  |
| Русский  | Инструкции по эксплуатации<br>цифрового термостата    | (Стр: - 36 -)    |

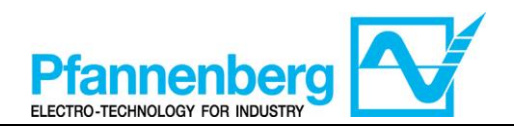

#### Index

| 1. | Ν    | MAIN VIEW                                                     |   |  |
|----|------|---------------------------------------------------------------|---|--|
| 2. | к    | KEYS                                                          | 3 |  |
| 3. | Р    | PARAMETERS                                                    | 4 |  |
| 4. | т    | THERMOSTAT MENUS                                              | 4 |  |
|    | 4.1. | Programming Menu Folders tree                                 | 4 |  |
|    | 4.2. | STATUS / SETPOINT MENU                                        | 5 |  |
|    | 4.3. | PROGRAMMING MENU                                              | 6 |  |
|    | 4.4. | ENTERING A PASSWORD TO ACCESS TO INSTALLATION LEVEL "LEVEL 1" | 7 |  |
| 5. | E    | ERRORS TABLE                                                  | 7 |  |
| 6. | С    | COOLING                                                       | 7 |  |

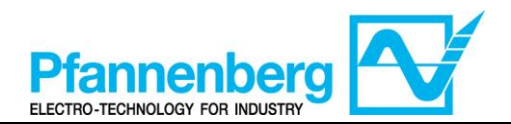

#### 1. Main view

In main view, the target display shows the value measured by the thermoregulation probe.

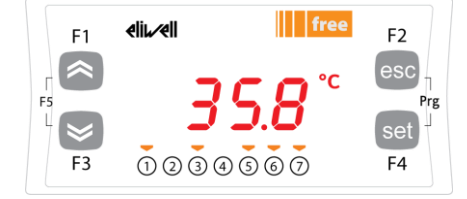

Following table explains the meaning associated to LEDs.

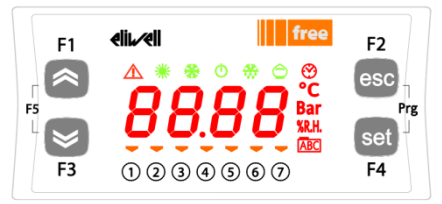

| lcon                     | Description | ON                               |
|--------------------------|-------------|----------------------------------|
| $\wedge$                 | Alarm       | At least one alarm is active     |
| *                        | Heating     | n/a                              |
| *                        | Cooling     | n/a                              |
| °C                       | °C          | With temperature value displayed |
| Bar                      | bar         | n/a                              |
| 1                        | Led #1      | Pump is active                   |
| 2                        | Led #2      | n/a                              |
| 3                        | Led #3      | n/a                              |
| 4                        | Led #4      | n/a                              |
| 5                        | Led #5      | n/a                              |
| 6                        | Led #6      | n/a                              |
| $\overline{\mathcal{O}}$ | Led #7      | n/a                              |

#### 2. Keys

| key                        | Description<br>press and release                                                                                                    |
|----------------------------|----------------------------------------------------------------------------------------------------|
| UP                         | Increase a value<br>Go to next label                                                                                                  |
| DOWN                       | Decrease a value<br>Go to previous label                                                                                              |
| esc                        | Exit without saving new settings<br>Go back to previous level                                                                         |
| set                        | Confirm value / exit and save new settings<br>Move to next level (open folder, subfolder, parameter,<br>value)<br>Open state/set Menu |
| Prg (press together F2+F4) | Access programming Menu                                                                                                    |

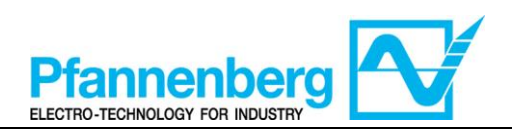

#### 3. Parameters

|                      |                 |            |                           |                                                                                                    |                                                                                                    |              | PWW Water+Gly   | /col    |
|----------------------|-----------------|------------|---------------------------|----------------------------------------------------------------------------------------------------|----------------------------------------------------------------------------------------------------|--------------|-----------------|---------|
| To enter             | Main<br>Folder. | Sub-folder | PARAMETER                 | DESCRIPTION                                                                                                    | LEVEL                                                                                                    | <i>U.M</i> . | RANGE MIN - MAX | DEFAULT |
| s "set"<br>itton     | SEt             | I          | St1                       | SET-POINT                                                                                                    | -                                                                                                    | °C           | 1035            | 20      |
| Pres<br>bu           | AL              | I          | - (see<br>Error<br>table) | All active alarms are showed                                                                                                    | -                                                                                                    | -            | -               | -       |
| u                    | PAr             |            | St1                       | SET-POINT                                                                                                    | -                                                                                                    | °C           | 1035            | 20      |
| "Prg"<br>:") butto   |                 | OnF        | StAH                      | Higher Alarm. Value of temperature (absolute) the passing<br>of which upwards results in the activation of the alarm<br>signal. | 1                                                                                                    | °C           | 3080            | 40      |
|                      |                 | Д          | O                         | StAL                                                                                                    | Lower Alarm. Value of temperature (absolute) which,<br>when exceeded downwards, triggers the activation of the<br>alarm signal. | 1            | °C              | -2020   |
| Press<br>("esc"+"set | PASS            | I          |                           | (installation Level) Level 1 access                                                                                             | -                                                                                                    | -            | 0255            | 54      |

#### 4. Thermostat Menus

#### 4.1. Programming Menu Folders tree

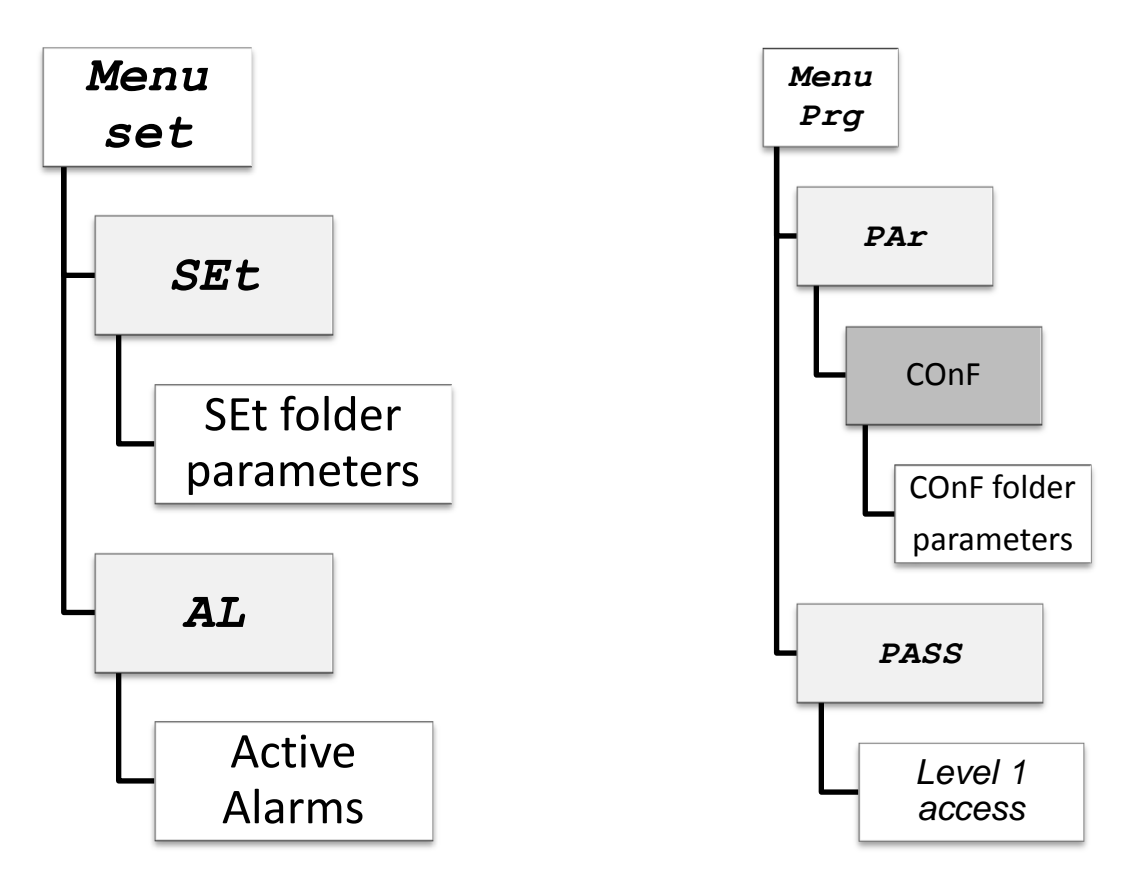

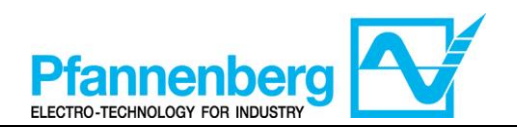

### 4.2. Status / Setpoint menu

#### (SEt, StAt, AL folders)

| Status                                                                                                    | menu                                                                                                    |
|----------------------------------------------------------------------------------------------------|----------------------------------------------------------------------------------------------------|
| $\begin{array}{c c c c c c c c c c c c c c c c c c c $                                                                                                    | $F_{F_{5}} = \begin{array}{c} F_{1} & \text{eli}_{\mathcal{A}} \text{ell} & \text{free} \\ \hline & & & \\ \hline & & & \\ \hline \hline & & & \\ \hline & & & \\ \hline & & & \\ \hline & & & \\ \hline & & & \\ \hline & & & \\ \hline & & & \\ \hline & & & \\ \hline & & & \\ \hline & & & \\ \hline & & & \\ \hline & & & \\ \hline \hline & & & \\ \hline \hline & & & \\ \hline \hline & & & \\ \hline \hline & & & \\ \hline \hline & & & \\ \hline \hline & & & \\ \hline \hline & & & \\ \hline \hline \\ \hline & & & \\ \hline \hline & & & \\ \hline \hline \hline \\ \hline & & & \\ \hline \hline \\ \hline \hline \\ \hline \hline \\ \hline \hline \\ \hline \hline \hline \\ \hline \hline \hline \\ \hline \hline \hline \\ \hline \hline \hline \\ \hline \hline \hline \hline \\ \hline \hline \hline \hline \hline \hline \hline \\ \hline \hline \hline \hline \hline \hline \hline \hline \hline \hline \hline \\ \hline \hline \hline \hline \hline \hline \hline \hline \hline \hline \hline \hline \hline \hline \hline \hline \hline \hline \hline \hline$ |
| In main view, press the set key to access the Status / Setpoint menu.                                                                                                    | First folder "SEt" appears (Use the UP and<br>DOWN keys to scroll the other folders until<br>you find the label required). folders are<br>(SEt, StAt, AL)                                                                                                    |
| $F_{1}  eli_{4} ell \qquad free F_{2} \\ F_{5}  5 \\ F_{7}  5 \\ F_{7}  0 \ 2 \ 3 \ 4 \ 5 \ 6 \ 7 \qquad F_{4} \\ F_{7}  F_{7}  F_{7}  F_{7}  F_{7} \\ F_{7}  F_{7}  F_{7}$ | F1 elitzell free F2<br>F5 C C C C C C C C C C C C C C C C C C C                                                                                                    |
| Press set key again to view parameters of<br>SEt menu, 1 <sup>st</sup> parameter St1 will be showed                                                                                                    | Press set key again to view the value of<br>selected parameter. To modify this value<br>Press the "up" and "down" keys. Press the<br>set key once you have entered the required<br>value.* Press the esc key to exit this display<br>and go back to the previous level.<br>*N.B. pressing the set key will confirm the value entered;<br>Pressing the esc key will take you back to the previous<br>level without saving the value entered.                                                                                                    |

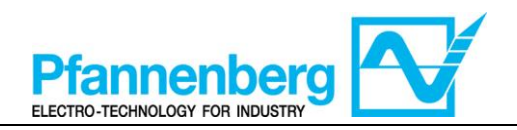

#### 4.3. Programming menu

#### (PAr/COnF folder)

| Programm                                                                                                    | ning menu                                                                                                    |
|----------------------------------------------------------------------------------------------------|----------------------------------------------------------------------------------------------------|
| F1 eliieli free F2<br>F5 3 5.8 °C F5<br>F3 1 2 3 4 5 6 7 F4                                                                                                    | $F_{1}  \text{elited} \qquad F_{2} \\ \text{esc} \\ F_{5} \\ \text{F}_{3} \\ \text{F}_{3} \\ \text{F}_{3} \\ \text{F}_{3} \\ \text{F}_{3} \\ \text{F}_{3} \\ \text{F}_{3} \\ \text{F}_{4} \\ \text{F}_{5} \\ \text{F}_{4} \\ \text{F}_{5} \\ \text{F}_{5} \\ \text{F}_{5} \\ \text{F}_{6} \\ \text{F}_{7} \\ \text{F}_{7}$ |
| In main view, press Prg to access the programming menu.                                                                                                    | Label PAr appears<br>Press set key again to view parameters'<br>folders                                                                                                    |
| $F_{1}  \text{eliscell} \qquad F_{2} \\ F_{5} \\ F_{3} \\ f_{3} \\ f_{3} $ | $F_{1}  eli  eli  free  F_{2} \\ F_{5}  5  1 \\ F_{3}  0  2  3  4  5  6  7  F_{4} \\ F_{4}  F_{4}  F_{4}$                                                                                                    |
| <ul> <li>1<sup>st</sup> folder is COnF. Press set again to view</li> <li>1<sup>st</sup> parameter of the folder</li> <li>(Use the UP and DOWN keys to scroll the other labels until you find the label required). COnF subfolder are available.</li> </ul>                                                                                                    | 1 <sup>st</sup> parameter is St1<br>(Use the UP and DOWN keys to scroll the<br>other labels until you find the label<br>required).                                                                                                    |
| $F_{1}  eli  free \qquad F_{2} \\ free \qquad F_{2} \\ F_{3}  0 \ 2 \ 3 \ 4 \ 5 \ 6 \ 7 \qquad F_{4} $                                                                                                    | F1 eliu~eli free F2<br>F5 C esc<br>F5 F3 ① ② ③ ④ ⑤ ⑥ ⑦ F4                                                                                                    |
| Press set to view St1 value                                                                                                    | St1 value will be showed                                                                                                    |

Note: to see parameters of "Level 1" insert the password (see paragraph Entering a password to access to Installation level "Level 1")

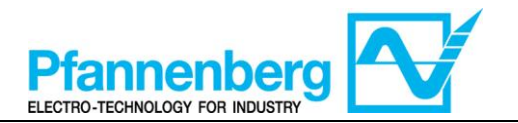

The information described below are useful for the user staff. The faults that require the intervention of a refrigeration engineer must be carried out only by specialized staff. Follow all electrical legislation when working on the unit based on valid laws of the countries were the unit is placed.

4.4. Entering a password to access to Installation level "Level 1"

To view parameters visible for the given password, open folder PASS (press esc and set together [esc+set] from the main display and search the folder "PASS" using the up/down keys) and set the PASS value (54).

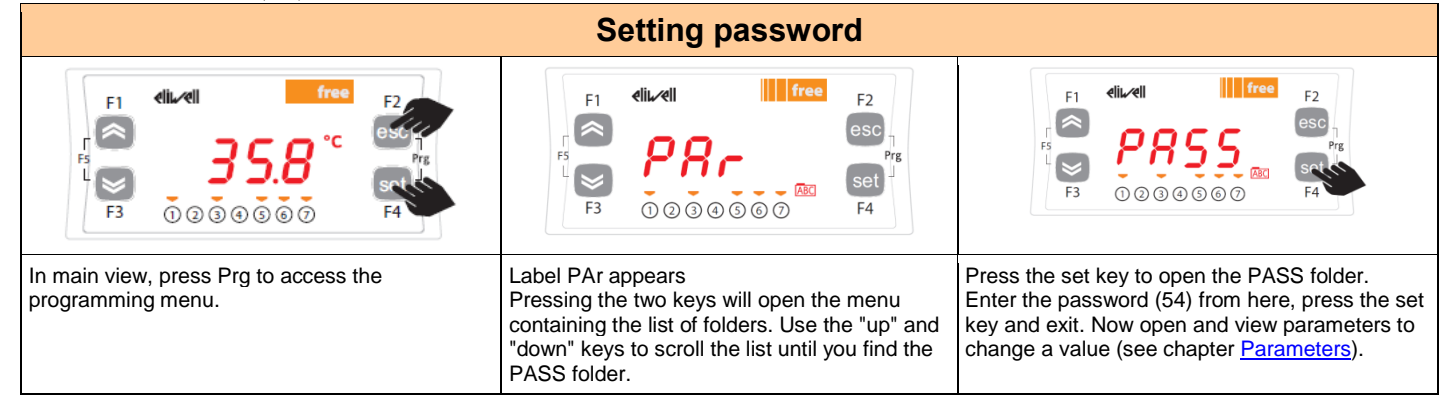

WARNING: Turn off and then on again whenever you change the configuration parameters to prevent malfunctioning on configuration and / or ongoing timings.

Note: To change the setpoint please refer to chapter Status / Setpoint menu

| 5.         | Errors | table        |
|------------|--------|--------------|
| <b>V</b> I |        | <b>LUNIO</b> |

| Label | Description                                 | Reset                                              | Common<br>alarm | Stops<br>Pump | Type of<br>Error |
|-------|---------------------------------------------|----------------------------------------------------|-----------------|---------------|------------------|
| Err   | Global Alarm                                | /*                                                 | Open            | /*            | /*               |
| Er07  | Water Temperature Probe<br>Fault            | Automatic (after replacing/repairing of the probe) | Open            | -             | Alarm            |
| Er11  | Fluid min Temperature<br>alarm <sup>1</sup> | AUTO (after increase of the temperature t>5°C)     | Open            | -             | Warning          |
| Er12  | Fluid max Temperature<br>alarm <sup>1</sup> | AUTO (after temperature drops t<40°C)              | Open            | -             | Warning          |

\* depends on the problem

<sup>1</sup> showed only with option installed

### 6. Cooling

The regulator gets the temperature measure from the thermoregulation probe; the setpoint is  $20^{\circ}C \pm 2^{\circ}C$  for Water+Glycol units.

Regulation of the 3 way valve is done by PID regulator to remove the error between measure from the thermoregulation probe and set-point.

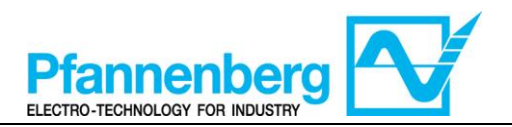

# SMP55 Betriebshandbuch

Betriebsanweisungen

Digitalthermostat

## Für die Serie PWW STD

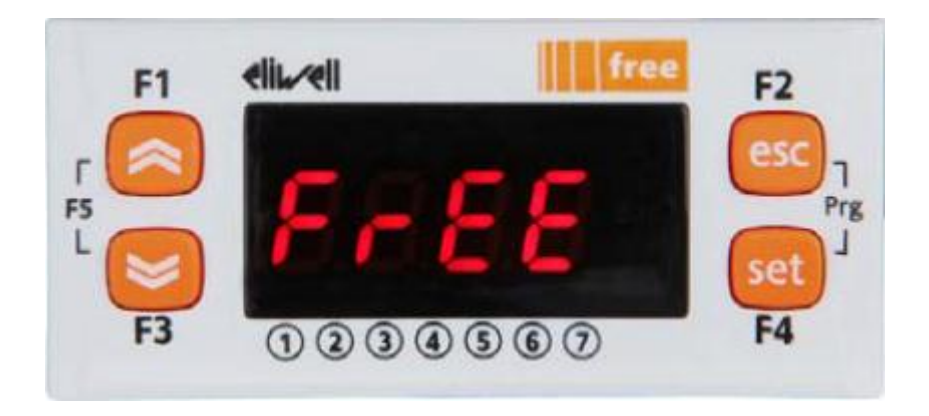

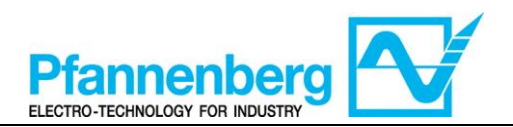

#### Inhaltsverzeichnis

| 1. | HAU          | HAUPTBILDSCHIRMSEITE                                                          |    |  |
|----|--------------|-------------------------------------------------------------------------------|----|--|
| 2. | TAS          | STEN                                                                          | 10 |  |
| 3. | 3. PARAMETER |                                                                               | 11 |  |
| 4. | THE          | ERMOSTATMENÜ                                                                  | 11 |  |
|    | 4.1.         | Struktur der Directories des Programmier-Menüs                                |    |  |
|    | 4.2.         | Status-/Einstell-Menü                                                         |    |  |
|    | 4.3.         | Programmier-Menü                                                              |    |  |
|    | 4.4.         | EINGABE EINES PASSWORTES FÜR DEN ZUGRIFF AUF DIE INSTALLATIONSEBENE "EBENE 1" | 14 |  |
| 5. | FEH          | ILERTABELLE                                                                   | 14 |  |
| 6. | KÜΙ          | KÜHLEN                                                                        |    |  |

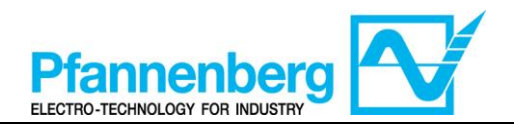

**1. Hauptbildschirmseite** Auf der Hauptbildschirmseite wird der von der Wärmeregulierungssonde erfasste Wert angezeigt.

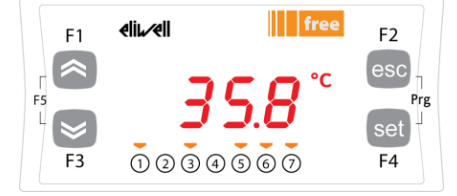

Aus der nachstehenden Tabelle ist die Bedeutung der einzelnen LEDs zu ersehen.

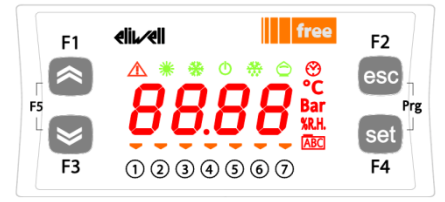

| Symb<br>ol | Beschreibung | eingeschaltet (ON)                 |
|------------|--------------|------------------------------------|
| $\wedge$   | Alarm        | Mindestens ein Alarm ist aktiviert |
| *          | Heizen       | nicht anwendbar                    |
| *          | Kühlen       | nicht anwendbar                    |
| °C         | °C           | Mit Anzeige des Temperaturwertes   |
| Bar        | bar          | nicht anwendbar                    |
| 1          | Led Nr. 1    | Die Pumpe ist aktiviert            |
| 2          | Led Nr. 2    | nicht anwendbar                    |
| 3          | Led Nr. 3    | nicht anwendbar                    |
| 4          | Led Nr. 4    | nicht anwendbar                    |
| 5          | Led Nr. 5    | nicht anwendbar                    |
| 6          | Led Nr. 6    | nicht anwendbar                    |
| 7          | Led Nr. 7    | nicht anwendbar                    |

#### 2. Tasten

| Taste                               | Beschreibung<br>Drücken und Ioslassen, um:                                                                                                    |
|-------------------------------------|----------------------------------------------------------------------------------------------------|
| PFEIL NACH OBEN                     | einen Wert zu erhöhen<br>zur nächsten Angabe überzugehen                                                                                                    |
| PFEIL NACH UNTEN                    | einen Wert zu vermindern zur vorhergehenden Angabe zurückzukehren                                                                                                    |
| ESC                                 | die Seite zu verlassen, ohne die neuen Einstellungen zu speichern<br>auf die vorhergehende Ebene zurückzukehren                                                                                                    |
| SET                                 | den Wert zu bestätigen/die Seite zu verlassen und dabei die neuen Einstellungen zu speichern<br>auf die nächste Ebene zu gelangen (eine Directory, Subdirectory, einen Parameter, einen Wert<br>öffnen) das Status-/Einstellungs-Menü zu öffnen |
| Prg (F2+F4<br>gleichzeitig drücken) | auf das Programmiermenü zuzugreifen                                                                                                    |

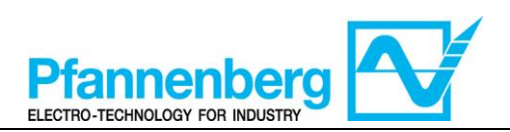

#### 3. Parameter

|                                   |                     |              |                                |                                                                                                    |       |      | PWW Wasser +                                                                                                    | Glykol       |
|-----------------------------------|---------------------|--------------|--------------------------------|----------------------------------------------------------------------------------------------------|-------|------|----------------------------------------------------------------------------------------------------|--------------|
| Zugriff auf                       | Hauptdir<br>ectory. | Subdirectory | PARAMETER                      | BESCHREIBUNG                                                                                                    | EBENE | M.E. | INTERVALL MIN – MAX                                                                                                    | DEFAULT-WERT |
| "set"<br>cken                     | コヨゴ                 | -            | St1                            | SET-POINT                                                                                                    | -     | °C   | 1035                                                                                                    | 20           |
| Taste<br>drü                      | ТY                  | Т            | - (siehe<br>Tabelle<br>Fehler) | Es werden alle aktivierten Alarme angezeigt                                                                                                    | -     | -    | -                                                                                                    | -            |
| j"<br>c"+"set")                   |                     |              | St1                            | SET-POINT                                                                                                    | -     | °C   | 1035                                                                                                    | 20           |
|                                   | PAL                 | PAF          | StAH                           | Higher Alarm. Alarm Höchstwert. Temperaturwert (als absoluter Wert), bei dessen Überschreiten nach oben die Aktivierung der Alarmmeldung erfolgt. | 1     | °C   | 3080                                                                                                    | 40           |
|                                   |                     |              | 0                              | 0                                                                                                    | •     | StAL | Lower Alarm. Alarm Niedrigstwert. Temperaturwert (als<br>absoluter Wert), bei dessen Überschreiten nach unten die<br>Aktivierung der Alarmmeldung erfolgt. | 1            |
| "Pr <sub>:</sub><br>drücken ( "es | SSYd                | I            |                                | (Installationsebene) Zugriff auf Ebene 1                                                                                                    | -     | -    | 0255                                                                                                    | 54           |

#### 4. Thermostatmenü

#### 4.1. Struktur der Directories des Programmier-Menüs

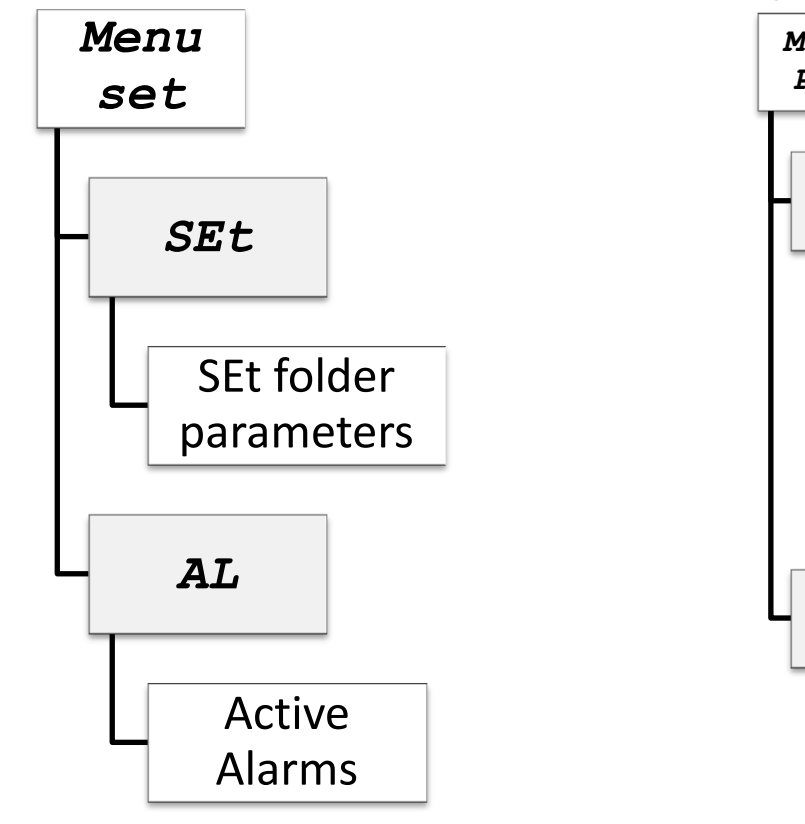

| _Legende:              |                          |
|------------------------|--------------------------|
| Menu set               | Einstell-Menü            |
| Menu Prg               | Programmier-Menü         |
| SEt folder parameters  | Parameter Directory SEt  |
| COnF folder parameters | Parameter Directory COnF |
| Active Alarms          | Aktivierte Alarme        |
| Level 1 access         | Zugriff auf Ebene 1      |

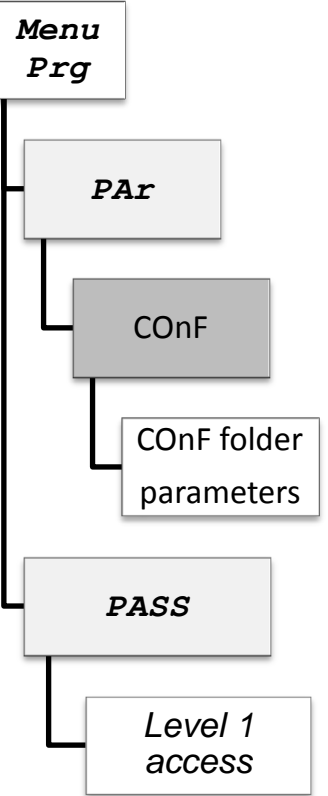

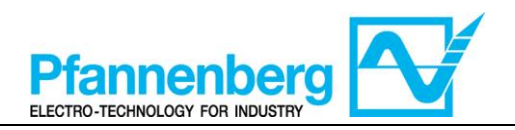

#### 4.2. Status-/Einstell-Menü

#### (Directories SEt, StAt, AL)

| Status                                                                                                    | -Menü                                                                                                    |
|----------------------------------------------------------------------------------------------------|----------------------------------------------------------------------------------------------------|
| F1 elitel free F2<br>F5 $358$ °C esc<br>F3 $1234567$ F4                                                               | $F_{1}  \text{elite} \\ F_{2}  \text{free} \\ F_{3}  (1 \ (2 \ (3 \ (4 \ (5 \ (5 \ (7 \ (5 \ (5 \ (7 \ (5 \ (5$                                                                                                    |
| Auf der Hauptbildschirmseite die Taste "Set"<br>für den Zugriff auf das Status-/Einstell-Menü<br>drücken.             | Als erstes erscheint die Directory "SEt" (mit<br>den Pfeilen NACH OBEN und NACH<br>UNTEN die anderen Directories anfahren,<br>bis die gewünschte Angabe gefunden ist).<br>Die Directories sind (SEt, StAt, AL)                                                                                                    |
| $F_{F_{5}} = \begin{array}{c} F_{1} & eli eli free \\ F_{5} & f_{1} \\ F_{7} \\ F_{7} \\ F_{7} \\ F_{7} \end{array} $ | F1 elitzell free F2<br>F5 C C Prg<br>F3 ① ② ③ ④ ⑤ ⑥ ⑦ F4                                                                                                    |
| Erneut die Taste "Set" zur Anzeige der<br>Parameter von Menü SEt drücken; als<br>erstes erscheint der Parameter St1   | Erneut die Taste "Set" zur Anzeige des<br>Wertes des gewählten Parameters drücken.<br>Um diesen Wert zu ändern, die Pfeile "nach<br>oben" bzw. "nach unten" drücken. Nach<br>Eingabe des geforderten Wertes* die Taste<br>"Set" einmal drücken. Zum Verlassen dieser<br>Seite und Rückkehr zur vorhergehenden<br>Ebene "Esc" drücken.<br>*Zur Beachtung: Durch Drücken der Taste "Set" wird der<br>eingegebene Wert bestätigt; durch Drücken der Taste<br>"Esc" erfolgt die Rückkehr auf die vorhergehende Ebene<br>ohne Speicherung des eingegebenen Wertes. |

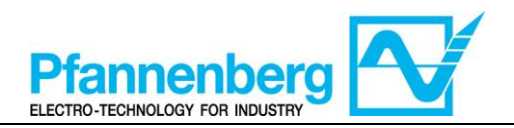

#### 4.3. Programmier-Menü

#### (Directory PAr/COnF)

| Programm                                                                                                    | nier-Menü                                                                                                    |
|----------------------------------------------------------------------------------------------------|----------------------------------------------------------------------------------------------------|
| F1 elinel free<br>55.8 °C<br>F3 1 2 3 4 5 6 7 F4                                                                                                    | $F_{1}  eli  free \qquad F_{2} \\ esc \\ F_{5} \\ F_{3} \\ f \\ 2 \\ 3 \\ 4 \\ 5 \\ 6 \\ 7 \\ F_{4} \\ F_{4}$ |
| Für den Zugriff auf das Programmier-Menü<br>auf der Hauptbildschirmseite Prg drücken.                                                                                                    | Es erscheint die Angabe PAr.<br>Erneut die Taste "Set" zur Anzeige der<br>Parameter-Directories drücken.                                                                                                    |
| $F_{5}$ $F_{7}$ $F_{7$ | F1 elitzell free F2<br>F5 5 1 esc<br>F3 ① ② ③ ④ ⑤ ⑦ F4                                                                                                    |
| Die erste Directory ist COnF. Erneut die<br>Taste "Set" zur Anzeige des 1. Parameters<br>der Directory drücken.<br>(Mit den Pfeilen NACH OBEN und NACH<br>UNTEN die anderen Angaben bis zur<br>gewünschten anfahren). Das ConF-Menü<br>hat Unter-Directories.                                                                                                    | Der erste Parameter ist St1<br>(Mit den Pfeilen NACH OBEN und NACH<br>UNTEN die anderen Angaben bis zur<br>gewünschten anfahren).                                                                                                    |
| $F_{5} = F_{7g}$ $F_{7g} = F_{7g}$ $F_{7g} = F_{7g}$ $F_{7g} = F_{7g}$ $F_{7g} = F_{7g}$ $F_{7g} = F_{7g}$ $F_{7g} = F_{7g}$ $F_{7g} = F_{7g}$ $F_{7g} = F_{7g}$ $F_{7g} = F_{7g}$ $F_{7g} = F_{7g}$ $F_{7g} = F_{7g}$                                                                                                    | F1       eliw <ell< th="">       free       F2         F5       I       °C       esc         F5       I       °C       Prg         F3       1       2       3       6       7</ell<>                                                                                                    |
| Taste "Set" zur Anzeige des Wertes St1<br>drücken.                                                                                                    | Wert St1 wird angezeigt.                                                                                                    |

Nota bene: Zur Anzeige der Parameter von "Ebene 1" das Passwort eingeben (siehe Abschnitt <u>Eingabe eines Passwortes</u> für den Zugriff auf die Installationsebene "Ebene 1")

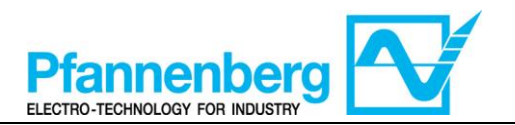

Es folgen nützliche Informationen für das Personal des Benutzers. Die Störungen, die den Eingriff eines Kühltechnikers erfordern, können nur von Fachpersonal behoben werden. Bei Eingriffen an der Einheit sind alle Vorschriften in Sachen elektrische Anlagen und Gesetze des Landes zu befolgen, in dem die Einheit installiert ist.

#### 4.4. Eingabe eines Passwortes für den Zugriff auf die Installationsebene "Ebene 1"

Zur Anzeige der für das angegebene Passwort sichtbaren Parameter die Directory PASS öffnen (auf der Hauptbildschirmseite gleichzeitig "Esc" und "Set" [esc+set] drücken und mit den Pfeilen nach oben/nach unten die Directory "PASS" anfahren) und den PASS-Wert (54) einstellen.

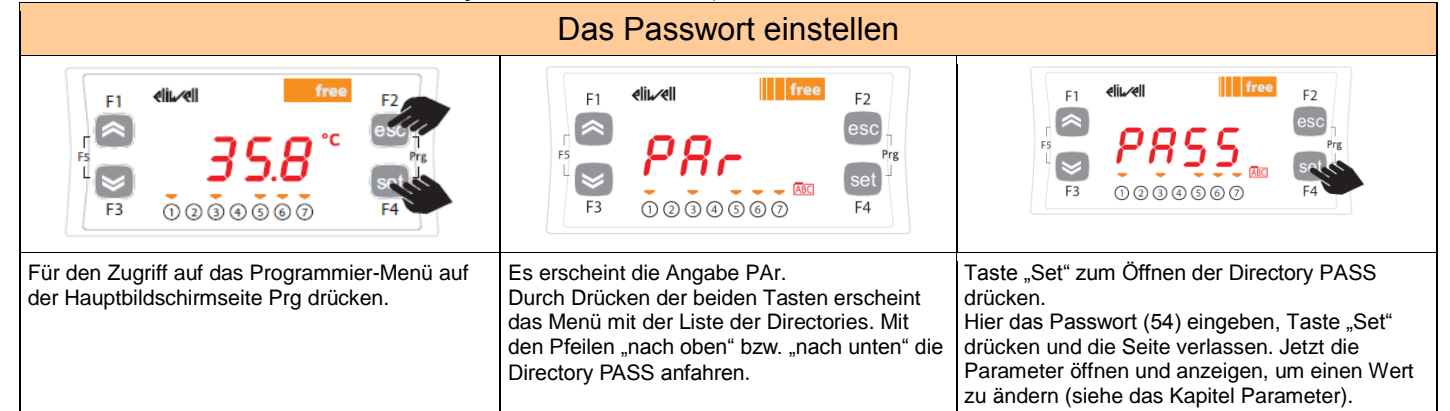

ACHTUNG! Nach jeder Änderung der Konfigurationsparameter die Vorrichtung aus- und dann wieder einschalten, um Störungen bei der laufenden Konfiguration und/oder Zeiteinstellungen zu verhindern.

Zur Beachtung: Zur Änderung des Set-Points die Anweisungen in Kapitel Status-/Einstellungs-Menü befolgen.

#### 5. Fehlertabelle

| Angabe | Beschreibung                                        | Reset                                                 | allgem.<br>Alarm | Stillst<br>ände<br>der<br>Pump<br>e | Art des<br>Fehlers |
|--------|-----------------------------------------------------|-------------------------------------------------------|------------------|-------------------------------------|--------------------|
| Err    | Globaler Alarm                                      | /*                                                    | offen            | /*                                  | /*                 |
| Er07   | Störung<br>Wassertemperatursonde                    | Automatisch (nach Ersetzen/Reparatur der<br>Sonde)    | offen            | -                                   | Alarm              |
| Er11   | Alarm Mindesttemperatur<br>Flüssigkeit <sup>1</sup> | AUTOMATISCH (nach Erhöhung der<br>Temperatur t>5 °C)  | offen            | -                                   | Warnung            |
| Er12   | Alarm Höchsttemperatur<br>Flüssigkeit <sup>1</sup>  | AUTOMATISCH (nach Absenken der<br>Temperatur t<40 °C) | offen            | -                                   | Warnung            |

\* hängt vom Problem an

1 erscheint nur bei eingebauter Option

#### 6. Kühlen

Die Wärmeregulierungssonde erfasst den Temperaturwert und meldet ihn der Einstellvorrichtung; der Set-Point ist 20 °C  $\pm$  2 °C für die Einheiten mit einer Wasser-Glykol-Mischung.

Das 3-Wege-Ventil wird von der PID-Regulierung gesteuert, um den Fehler zwischen der Messung der Wärmeregulierungssonde und dem Set-Point zu eliminieren.

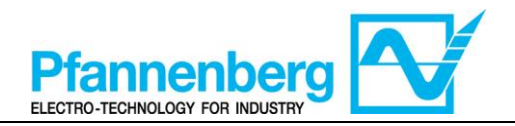

# SMP55 Manuale d'uso

Istruzioni d'uso

Termostato digitale

### Per la serie PWW STD

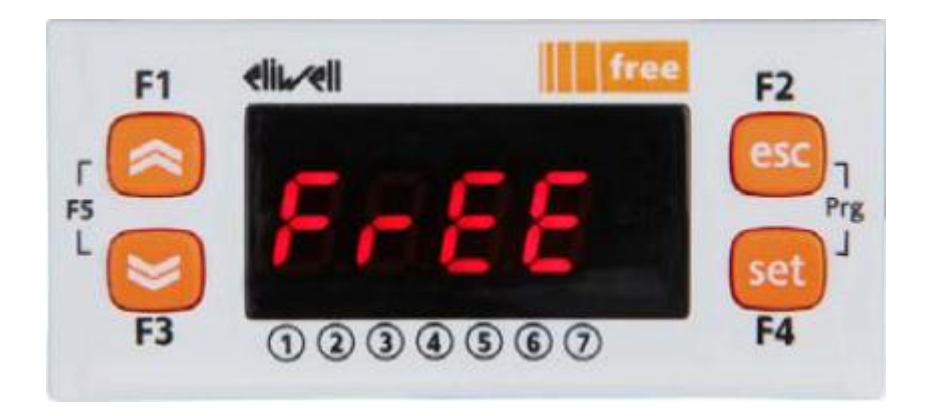

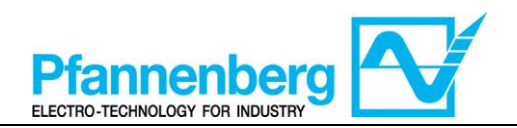

#### Indice

| 1. | SCH | HERMATA PRINCIPALE                                                               |    |
|----|-----|----------------------------------------------------------------------------------|----|
| 2. | TAS | STI                                                                              |    |
| 3. | PA  | RAMETRI                                                                          |    |
| 4. | ME  | ENU TERMOSTATO                                                                   |    |
| 4  | .1. | STRUTTURA DELLE CARTELLE DEL MENU DI PROGRAMMAZIONE                              |    |
| 4  | .2. | MENU DI STATO/IMPOSTAZIONE                                                       | 19 |
| 4  | .3. | MENU DI PROGRAMMAZIONE                                                           | 20 |
| 4  | .4. | Inserimento di una password per accedere al livello di installazione "Livello 1" | 21 |
| 5. | ΤΑΙ | BELLA ERRORI                                                                     | 21 |
| 6. | RA  | FFREDDAMENTO                                                                     |    |

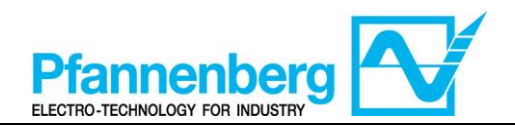

**1. Schermata principale** Nella schermata principale, il display mostra il valore rilevato dalla sonda di termoregolazione.

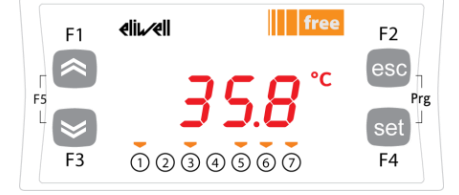

Nella tabella seguente è riportato il significato di ciascun LED.

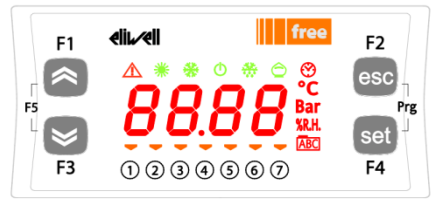

| Simb<br>olo    | Descrizione   | Acceso (ON)                            |
|----------------|---------------|----------------------------------------|
|                | Allarme       | Almeno un allarme è attivo             |
| *              | Riscaldamento | n/a                                    |
| Raffreddamento |               | n/a                                    |
| °C             | °C            | Con valore di temperatura visualizzato |
| Bar            | bar           | n/a                                    |
| 1              | Led n° 1      | La pompa è attiva                      |
| 2              | Led n° 2      | n/a                                    |
| 3              | Led n° 3      | n/a                                    |
| 4              | Led n° 4      | n/a                                    |
| 5              | Led n° 5      | n/a                                    |
| 6              | Led n° 6      | n/a                                    |
| 7              | Led n° 7      | n/a                                    |

#### 2. Tasti

| Tasto                                  | Descrizione<br>Premere e rilasciare per                                                                                                    |
|----------------------------------------|----------------------------------------------------------------------------------------------------|
| FRECCIA SU                             | Aumentare un valore<br>Passare alla voce successiva                                                                                                    |
| FRECCIA GIÙ                            | Ridurre un valore<br>Ritornare alla voce precedente                                                                                                    |
| esc                                    | Uscire senza salvare le nuove impostazioni<br>Ritornare al livello precedente                                                                                                    |
| set                                    | Confermare il valore/uscire salvando le nuove impostazioni<br>Passare al livello successivo (aprire cartella, sottocartella,<br>parametro, valore)<br>Aprire il menu di stato/impostazione |
| Prg (premere contemporaneamente F2+F4) | Accedere al menu di programmazione                                                                                                    |

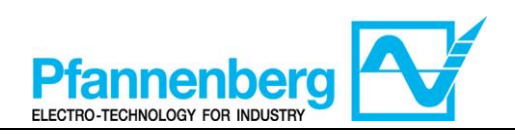

#### 3. Parametri

|                                          |                             |               |                                    |                                                                                                    |                                                                                                    |      | PWW Acqua + g        | licole            |
|------------------------------------------|-----------------------------|---------------|------------------------------------|----------------------------------------------------------------------------------------------------|----------------------------------------------------------------------------------------------------|------|----------------------|-------------------|
| Per<br>accedere                          | Cartella<br>principal<br>e. | Sottocartella | PARAMETRO                          | DESCRIZIONE                                                                                                    | LIVELLO                                                                                                    | U.M. | INTERVALLO MIN - MAX | VALORE DI DEFAULT |
| ere il<br>ce "set"                       | SEt                         | I             | St1                                | SET-POINT                                                                                                    | -                                                                                                    | °C   | 1035                 | 20                |
| <i>Preme</i><br>pulsant                  | AL                          | I             | -<br>(vedere<br>tabella<br>errori) | Vengono visualizzati tutti gli allarmi attivi                                                                                                    | -                                                                                                    | -    | -                    | -                 |
|                                          |                             |               | St1                                | SET-POINT                                                                                                    | -                                                                                                    | °C   | 1035                 | 20                |
| pulsante<br>c″+″set″)                    | PAL                         | лF            | StAH                               | Higher Alarm. Allarme di massima. Valore di temperatura<br>(inteso in valore assoluto) il cui superamento verso l'alto<br>determinerà l'attivazione della segnalazione d'allarme. | 1                                                                                                    | °C   | 3080                 | 40                |
|                                          |                             | g             | 00                                 | StAL                                                                                                    | Lower Alarm. Allarme di minima. Valore di temperatura<br>(inteso in valore assoluto) il cui superamento verso il<br>basso determinerà l'attivazione della segnalazione<br>d'allarme. | 1    | °C                   | -2020             |
| <i>Premere il</i><br>" <i>Prg" (</i> "es | PASS                        | I             |                                    | (Livello di installazione) Accesso di livello 1                                                                                                    | -                                                                                                    | -    | 0255                 | 54                |

#### 4. Menu termostato

#### Struttura delle cartelle del menu di programmazione 4.1.

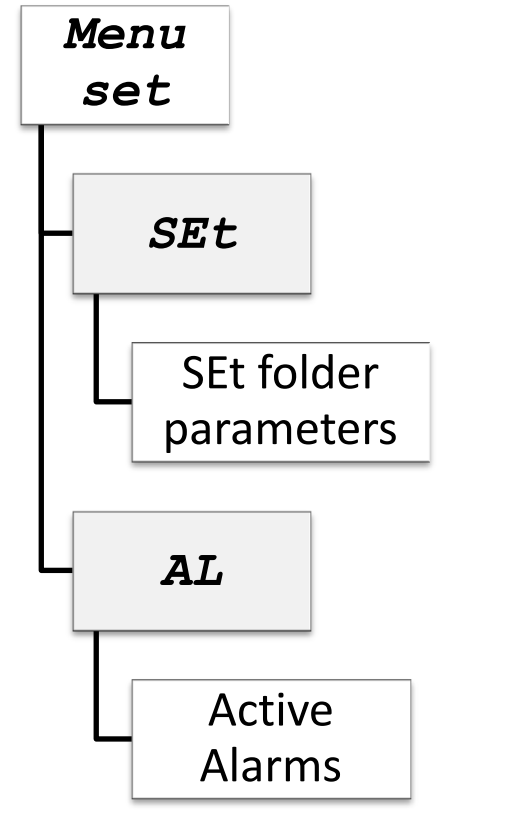

Menu Prq PAr COnF COnF folder parameters PASS Level 1 access

Legenda

| Legenda:               |                         |
|------------------------|-------------------------|
| Menu set               | Menu di impostazione    |
| Menu Prg               | Menu di programmazione  |
| SEt folder parameters  | Parametri cartella SEt  |
| COnF folder parameters | Parametri cartella COnF |
| Active Alarms          | Allarmi attivi          |
| Level 1 access         | Accesso di livello 1    |

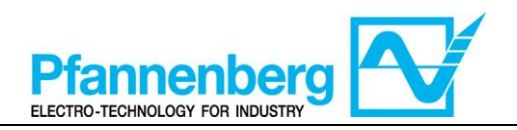

#### 4.2. Menu di stato/impostazione

#### (Cartelle SEt, StAt, AL)

| Menu                                                                                                    | di stato                                                                                                    |
|----------------------------------------------------------------------------------------------------|----------------------------------------------------------------------------------------------------|
| $F_{1}  eli  eli  free \\ F_{2}  F_{3}  free \\ F_{3}  free \\$ | $F_{1}  \text{elivel}  free  F_{2} \\ F_{5}  5EE  F_{7g} \\ F_{3}  (1 \ (2 \ (3 \ (4 \ (5 \ (5 \ (7 \ (5 \ (5 \ (7 \ (5 \ (5$                                                                                                    |
| Nella schermata principale, premere il tasto<br>"set" per accedere al menu di<br>stato/impostazione.                                                                                                    | La cartella "SEt" appare per prima<br>(utilizzare le frecce SU e GIÙ per scorrere<br>le altre cartelle fino a trovare la voce<br>desiderata. Le cartelle sono (SEt, StAt, AL)                                                                                                    |
| $F_{FS} = \begin{array}{c} F_{1} & eliu ell & free \\ \hline F_{5} & 5 \\ \hline F_{3} & 1 & 2 & 3 & 4 & 5 & 6 \end{array}$                                                                                                    | F1 elin/eli free F2<br>F5 F3 ① ② ③ ④ ⑤ ⑦ F4                                                                                                    |
| Premere nuovamente il tasto "set" per<br>visualizzare i parametri del menu SEt; verrà<br>visualizzato per primo il parametro St1                                                                                                    | Premere nuovamente il tasto "set" per<br>visualizzare il valore del parametro<br>selezionato. Per modificare questo valore<br>premere le frecce "su" e "giù". Premere il<br>tasto "set" una volta immesso il valore<br>richiesto.* Premere il tasto "esc" per uscire<br>da questa schermata e ritornare al livello<br>precedente.<br>*N.B. premendo il tasto "set" si conferma il valore<br>immesso; premendo il tasto "esc" si ritorna al livello<br>precedente senza salvare il valore immesso. |

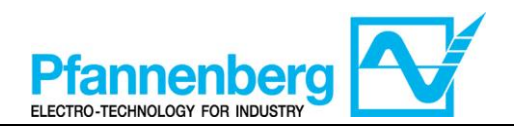

#### 4.3. Menu di programmazione

#### (Cartella PAr/COnF)

| Menu di prog                                                                                                    | grammazione                                                                                                    |
|----------------------------------------------------------------------------------------------------|----------------------------------------------------------------------------------------------------|
| F1 eliuxel free F2<br>F5 3 5.8 °C escreta<br>F3 1 2 3 4 5 6 7 F4                                                                                                    | F1 elitel free F2<br>F5 $F3$ $1$ $2$ $3$ $4$ $5$ $6$ $7$ F4                                                                                                    |
| Nella schermata principale, premere Prg<br>per accedere al menu di programmazione.                                                                                                    | Appare la voce PAr<br>Premere nuovamente il tasto "set" per<br>visualizzare le cartelle dei parametri                                                                 |
| $F_{1}  eli eli free F_{2} \\ F_{5} \\ F_{3} \\ 0 & 0 & 0 & 0 & 0 \\ 0 & 0 & 0 & 0 & 0$                                                                                                    | F1 elinel free F2<br>F5 5 6 7 F4<br>F3 0 2 3 4 5 6 7 F4                                                                                                    |
| La 1 <sup>a</sup> cartella è COnF. Premere nuovamente<br>"set" per visualizzare il 1° parametro della<br>cartella<br>(Utilizzare le frecce SU e GIÙ per scorrere<br>le altre voci fino a trovare quella richiesta). Il<br>menu COnF presenta delle sottocartelle.                                                                                                    | Il 1° parametro è St1<br>(Utilizzare le frecce SU e GIÙ per scorrere<br>le altre voci fino a trovare quella richiesta).                                               |
| $F_{1}  eli  free \\ F_{2}  F_{3}  free \\ F_{3}  free \\ F_{3}  free \\ F_{4}  Free \\ F_{5}  free \\ F_{4}  Free \\ F_{4}  Free \\ Free \\ F_{4}  Free \\ Free \\ F_{4}  Free \\ Free \\ F$ | F1       elin/elin       free       F2         F5       I       °C       esc         F5       I       °C       Prg         F3       1       2       3       6       7 |
| Premere "set" per visualizzare il valore St1                                                                                                    | Sul display verrà visualizzato il valore St1                                                                                                    |

Nota bene: per visualizzare i parametri di "Livello 1" inserire la password (vedere paragrafo Inserimento di una password per accedere al livello di installazione "Livello1")

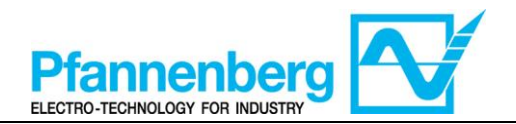

Di seguito sono riportate informazioni utili per il personale dell'utente. I guasti per i quali è necessario l'intervento di un tecnico frigorista possono essere gestiti solo da personale specializzato. Durante gli interventi sull'unità attenersi a tutte le norme in materia di impianti elettrici e alla legislazione vigente nel Paese nel quale l'unità è installata.

# 4.4. Inserimento di una password per accedere al livello di installazione "Livello 1"

Per visualizzare i parametri visibili per la password indicata, aprire la cartella PASS (premere contemporaneamente "esc" e "set" [esc+set] sulla schermata principale e cercare la cartella "PASS" utilizzando le frecce su/giù) e impostare il valore PASS (54).

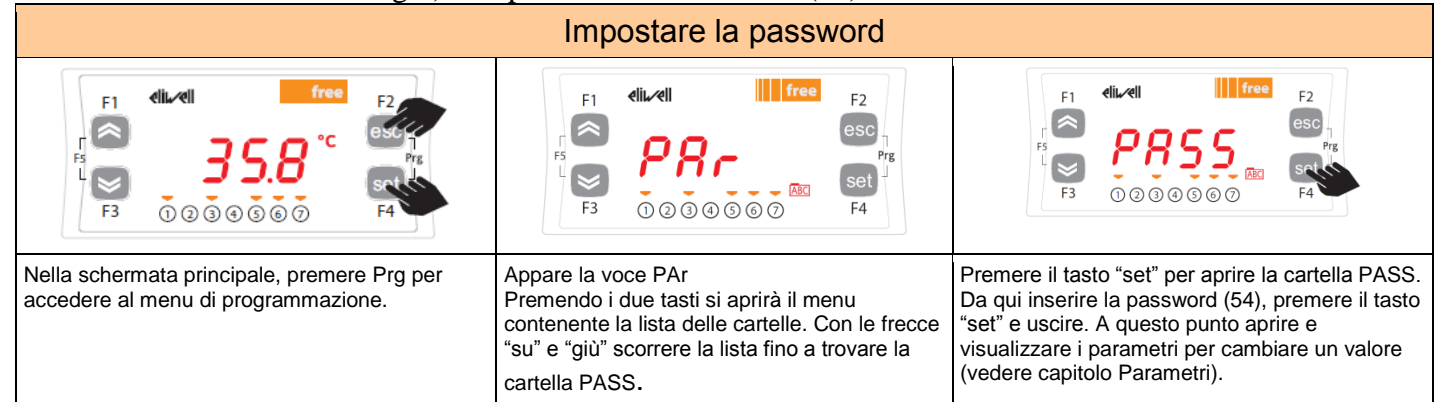

AVVERTENZA: Ogniqualvolta si modificano i parametri di configurazione, spegnere e poi riaccendere il dispositivo per evitare malfunzionamenti sulla configurazione e/o temporizzazioni in corso.

Nota bene: Per modificare il set-point si prega di consultare il capitolo Menu di stato/impostazione

#### 5. Tabella errori

|   | Messag<br>gio | Descrizione                                         | Reset                                                         | Allarme<br>comune | Arresti<br>pompa | Tipo di<br>errore |
|---|---------------|-----------------------------------------------------|---------------------------------------------------------------|-------------------|------------------|-------------------|
|   | Err           | Allarme globale                                     | /*                                                            | Aperto            | /*               | /*                |
| - | Er07          | Guasto sonda di temperatura<br>acqua                | Automatico (dopo la<br>sostituzione/riparazione della sonda)  | Aperto            | -                | Allarme           |
|   | Er11          | Allarme temperatura minima<br>liquido <sup>1</sup>  | AUTOMATICO (dopo l'aumento della<br>temperatura t>5 °C)       | Aperto            | -                | Avverten<br>za    |
|   | Er12          | Allarme temperatura<br>massima liquido <sup>1</sup> | AUTOMATICO (dopo l'abbassamento<br>della temperatura t<40 °C) | Aperto            | -                | Avverten<br>za    |

\* dipende dal problema

<sup>1</sup> compare solo con l'opzione installata

#### 6. Raffreddamento

La sonda di termoregolazione rileva il valore della temperatura e lo trasmette al regolatore; il set-point è 20 °C  $\pm$  2 °C per le unità con miscela acqua + glicole.

La valvola a 3 vie viene regolata dal regolatore PID per eliminare l'errore tra la misura della sonda di termoregolazione e il set-point.

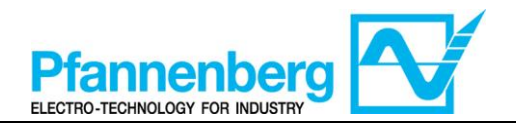

# SMP55 Manual de uso

Instrucciones de uso

**Termóstato digital** 

### Para la serie PWW STD

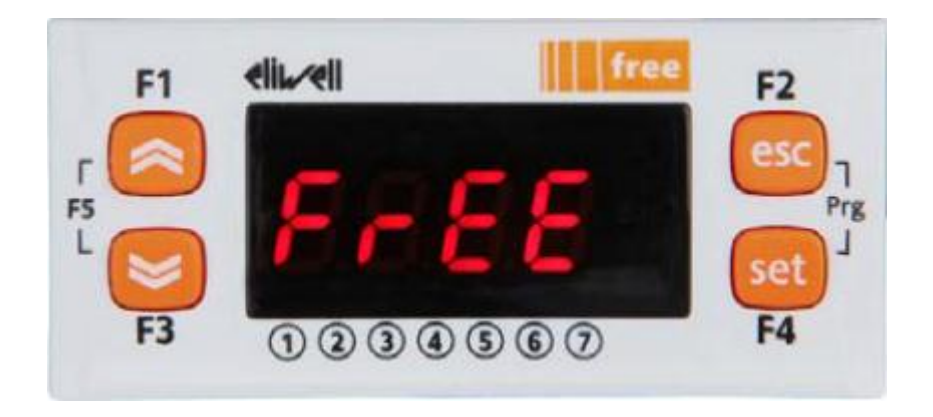

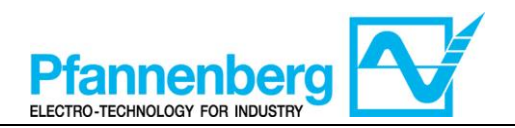

#### Índice

| 1. I        | PANTALLA DE INICIO                                                             | 24 |
|-------------|--------------------------------------------------------------------------------|----|
| 2. E        | BOTONES                                                                        | 24 |
| 3. I        | PARÁMETROS                                                                     | 25 |
| 4. I        | MENÚ TERMÓSTATO                                                                | 25 |
| 4.1.        | . Estructura de las carpetas del menú de programación                          | 25 |
| 4.2.        | . Menú de estado/configuración                                                 |    |
| 4.3.        | Menú de programación                                                           | 27 |
| 4.4.        | . INTRODUCCIÓN DE UNA CONTRASEÑA PARA ENTRAR AL NIVEL DE INSTALACIÓN "NIVEL 1" | 28 |
| <b>5.</b> 1 | TABLA DE ERRORES                                                               | 28 |
| 6. I        | REFRIGERACIÓN                                                                  | 28 |

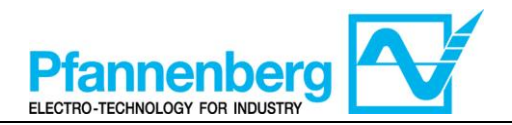

#### 1. Pantalla de inicio

En la pantalla de inicio se visualiza el valor medido por la sonda de termorregulación.

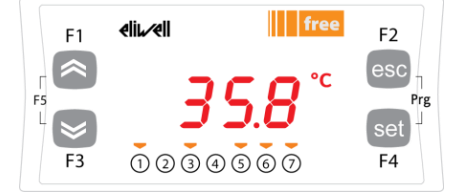

En la siguiente tabla se describe el significado de cada LED.

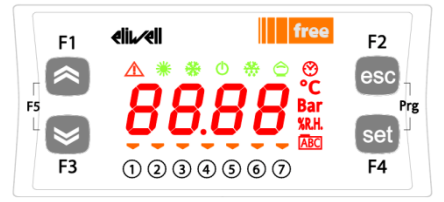

| Símb<br>olo              | Descripción   | Encendido (ON)                       |
|--------------------------|---------------|--------------------------------------|
|                          | Alarma        | Hay al menos una alarma activa       |
| *                        | Calentamiento | n/a                                  |
| *                        | Refrigeración | n/a                                  |
| °C                       | °C            | Con valor de temperatura visualizado |
| Bar                      | bar           | n/a                                  |
| 1                        | Led n° 1      | La bomba está activa                 |
| 2                        | Led n° 2      | n/a                                  |
| 3                        | Led n° 3      | n/a                                  |
| 4                        | Led n° 4      | n/a                                  |
| 5                        | Led n° 5      | n/a                                  |
| 6                        | Led n° 6      | n/a                                  |
| $\overline{\mathcal{O}}$ | Led n° 7      | n/a                                  |

#### 2. Botones

| Botón                                 | Descripción<br>Pulsar y soltar para                                                                                                    |
|---------------------------------------|----------------------------------------------------------------------------------------------------|
| FLECHA SUBIR                          | Aumentar un valor<br>Pasar al elemento siguiente                                                                                                    |
| FLECHA BAJAR                          | Reducir un valor<br>Volver al elemento anterior                                                                                                    |
| esc                                   | Salir sin memorizar las configuraciones nuevas<br>Volver al nivel anterior                                                                                                    |
| set                                   | Confirmar el valor/salir memorizando las configuraciones nuevas<br>Pasar al nivel siguiente (abrir carpeta, subcarpeta, parámetro, valor)<br>Abrir el menú de estado/configuración |
| Prg (pulsar<br>simultáneamente F2+F4) | Entrar al menú de programación                                                                                                    |

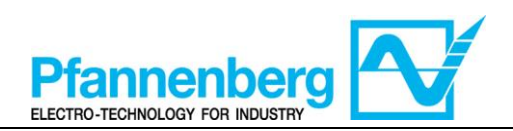

#### 3. Parámetros

|                             |                       |            |                                  |                                                                                                    |       |      | PWW Acqua + g                                                                                                    | licole               |    |       |   |
|-----------------------------|-----------------------|------------|----------------------------------|----------------------------------------------------------------------------------------------------|-------|------|----------------------------------------------------------------------------------------------------|----------------------|----|-------|---|
| Para<br>entrar              | Carpeta<br>principal. | Subcarpeta | PARÁMETRO                        | DESCRIPCIÓN                                                                                                    | NIVEL | U.M. | INTERVALO MÍN - MÁX                                                                                                    | VALOR POR<br>DEFECTO |    |       |   |
| ar el<br>"set"              | SEt                   | ı          | St1                              | SET-POINT                                                                                                    | -     | °C   | 1035                                                                                                    | 20                   |    |       |   |
| Puls<br>botón               | AL                    | I          | - (véase<br>tabla de<br>errores) | Se visualizan todas las alarmas activas                                                                                                    | -     | -    | -                                                                                                    | -                    |    |       |   |
| 2                           |                       |            | St1                              | SET-POINT                                                                                                    | -     | °C   | 1035                                                                                                    | 20                   |    |       |   |
| "Prg'                       | Ar                    | OnF        | StAH                             | Higher Alarm. Alarma de temperatura máxima. Valor de<br>temperatura (entendido en valor absoluto) cuya<br>superación hacia arriba supone la activación de la señal<br>de alarma. | 1     | °C   | 3080                                                                                                    | 40                   |    |       |   |
| botón<br>+″set              | D,                    | Сi         | D,                               | D,                                                                                                    | U     | StAL | Lower Alarm. Alarma de temperatura mínima. Valor de<br>temperatura (entendido en valor absoluto) cuya<br>superación hacia abajo supone la activación de la señal<br>de alarma. | 1                    | °C | -2020 | 5 |
| <i>Pulsar el<br/>("esc"</i> | PASS                  | I          |                                  | (Nivel de instalación) Acceso de nivel 1                                                                                                    | -     | -    | 0255                                                                                                    | 54                   |    |       |   |

#### 4. Menú termóstato

#### 4.1. Estructura de las carpetas del menú de programación

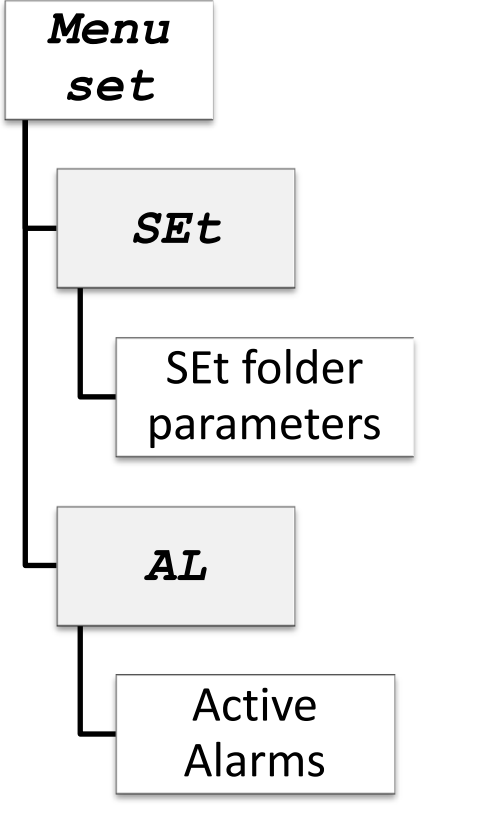

| Leyenda:               |                         |
|------------------------|-------------------------|
| Menu set               | Menú de configuración   |
| Menu Prg               | Menú de programación    |
| SEt folder parameters  | Parámetros carpeta SEt  |
| COnF folder parameters | Parámetros carpeta COnF |
| Active Alarms          | Alarmas activas         |
| Level 1 access         | Acceso de nivel 1       |

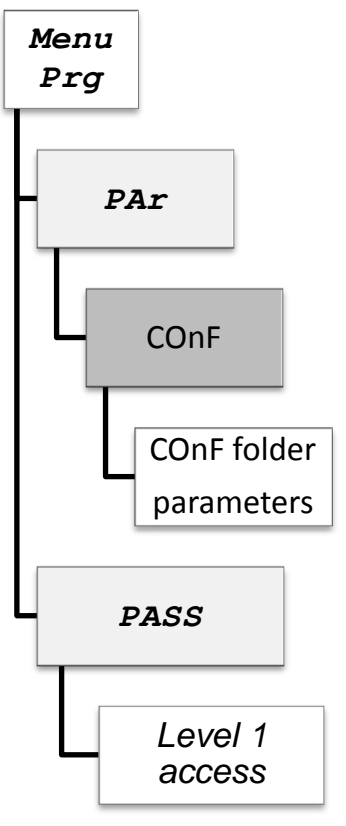

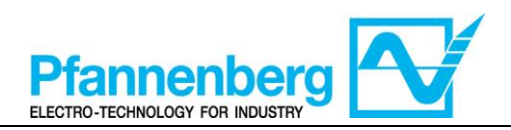

#### 4.2. Menú de estado/configuración

#### (Carpetas SEt, StAt, AL)

| Menú d                                                                                                    | e estado                                                                                                    |  |
|----------------------------------------------------------------------------------------------------|----------------------------------------------------------------------------------------------------|--|
| $F_{1}  elii elii free F_{2} \\ F_{5}  5.8 \\ F_{3}  1 \ 2 \ 3 \ 4 \ 5 \ 6 \ 7 $                                                                                                    | $F_{1}  \underbrace{eii}_{F5}  \underbrace{5EE}_{F3}  \underbrace{5EE}_{F3}  \underbrace{5EE}_{F3}  \underbrace{5EE}_{F3}  \underbrace{5EE}_{F3}  \underbrace{5EE}_{F3}  \underbrace{5EE}_{F3}  \underbrace{5EE}_{F3}  \underbrace{5EE}_{F3}  \underbrace{5EE}_{F3}  \underbrace{5EE}_{F4}  \underbrace{5EE}_{F4}  \underbrace{5E}_{F4}  \underbrace{5EE}_{F4}  \underbrace{5E}_{F4}  \underbrace{5E}_{F4}  \underbrace{5E}_{E}  \underbrace{5E}_{E}  \underbrace{5E}_{E}  \underbrace{5E}_{E}  \underbrace{5E}_{E}  \underbrace{5E}_{E}  \underbrace{5E}_{E}  \underbrace{5E}_{E}  \underbrace{5E}_{E}  \underbrace{5E}  \underbrace{5E}_{E}  \underbrace{5E}  \underbrace{5E}  \underbrace{5E}_{E}  \underbrace{5E}  \underbrace{5E}  \underbrace{5E}  \underbrace{5E}  \underbrace{5E}  \underbrace{5E}  \underbrace{5E}  \underbrace{5E}  \underbrace{5E}  \underbrace{5E}  \underbrace{5E} \ \underbrace{5E} \ \underbrace{5E} \ \underbrace{5E} \$                                                                                                    |  |
| Pulse en la pantalla de inicio el botón "set"<br>para entrar al menú de<br>estado/configuración.                                                                                                    | Primero se abrirá la carpeta "SEt" (utilice<br>las flechas SUBIR y BAJAR para<br>desplazarse por las demás carpetas hasta<br>encontrar el elemento deseado. Las<br>carpetas son SEt, StAt, AL)                                                                                                    |  |
| $F_{1}  elii elii free F_{2} \\ F_{5}  5  1 \\ F_{7}  9  9  9  9  9  9  9  9  9  $                                                                                                    | $F_{1}  eli eli eli free F_{2} \\ F_{5} \\ F_{7} \\ F_{7} \\ F_{$ |  |
| Pulse de nuevo el botón "set" para<br>visualizar los parámetros del menú SEt;<br>primero se visualizará el parámetro St1       Pulse de nuevo el botón "set" para<br>visualizar el valor del parámetro<br>seleccionado. Para modificar este valor,<br>pulse las flechas "subir" y "bajar". Pulse el<br>botón "set" tras haber introducido el valor<br>requerido.* Pulse el botón "esc" para salir<br>de esta pantalla y volver al nivel anterior.<br>*NOTA: al pulsar el botón "esc" se vuelve al nivel<br>anterior sin memorizar el valor introducido. |                                                                                                    |  |

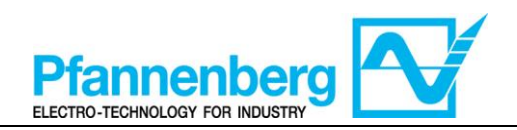

#### 4.3. Menú de programación

#### (Carpeta PAr/COnF)

| Menú de programación                                                                                                    |                                                                                                    |  |  |  |
|----------------------------------------------------------------------------------------------------|----------------------------------------------------------------------------------------------------|--|--|--|
| F1 elinel free F2<br>F5 3 5.8 °C<br>F3 1 2 3 4 5 6 7 F4                                                                                                    | $F_{1}  elited   \qquad free \\ F_{2}  F_{3}  free \\ F_{3}  free \\ F_{4}  F_{4}  F_{4$                                                                                      |  |  |  |
| Pulse en la pantalla de inicio Prg para<br>entrar al menú de programación.                                                                                                    | Se visualizará PAr.<br>Pulse de nuevo el botón "set" para<br>visualizar las carpetas de los parámetros                                                                                                    |  |  |  |
| $F_{5}$ $F_{7}$ $F_{7$                                                                                                    | $F_{5} = F_{7g}$ $F_{7g} = F_{7g}$ $F_{7g} = F_{7g}$ |  |  |  |
| La 1 <sup>a</sup> carpeta es COnF. Pulse de nuevo<br>"set" para visualizar el 1 <sup>o</sup> parámetro de la<br>carpeta<br>(utilice las flechas SUBIR y BAJAR para<br>desplazarse por los demás elementos hasta<br>encontrar el elemento requerido). En el<br>menú COnF hay subcarpetas.                                                                                                    |                                                                                                    |  |  |  |
| $F_{1}  \text{eliu/ell} \qquad F_{2} \\ F_{5} \qquad 5 \\ F_{3} \qquad 1 \ 2 \ 3 \ 4 \ 5 \ 6 \ 7 \qquad F_{4} \\ F_{4} \qquad F_{4} \qquad F_{4} \\ F_{5} \qquad F_{4} \qquad F_{4} \\ F_{5} \qquad F_{4} \qquad F_{4} \\ F_{5} \qquad F_{4} \qquad F_{4} \\ F_{5} \qquad F_{4} \qquad F_{4} \\ F_{5} \qquad F_{4} \qquad F_{4} \\ F_{5} \qquad F_{4} \qquad F_{4} \\ F_{5} \qquad F_{4} \qquad F_{4} \\ F_{5} \qquad F_{4} \qquad F_{4} \\ F_{5} \qquad F_{4} \qquad F_{4} \\ F_{5} \qquad F_{4} \qquad F_{4} \\ F_{5} \qquad F_{4} \qquad F_{4} \\ F_{5} \qquad F_{4} \qquad F_{4} \\ F_{5} \qquad F_{4} \qquad F_{5} \\ F_{5} \qquad F_{4} \qquad F_{4} \\ F_{5} \qquad F_{4} \qquad F_{4} \\ F_{5} \qquad F_{4} \qquad F_{5} \\ F_{5} \qquad F_{4} \qquad F_{4} \\ F_{5} \qquad F_{5} \qquad F_{4} \\ F_{5} \qquad F_{5} \qquad F_{5} \qquad F_{5} \\ F_{5} \qquad F_{5} \qquad F_{5} \qquad F_{5} \\ F_{5} \qquad F_{5} \qquad F_{5} \qquad F_{5} \\ F_{5} \qquad F_{5} \qquad F_{5} \qquad F_{5} \\ F_{5} \qquad F_{5} \qquad F_{5} \qquad F_{5} \\ F_{5} \qquad F_{5} \qquad F_{5} \qquad F_{5} \\ F_{5} \qquad F_{5} \qquad F_{5} \qquad F_{5} \\ F_{5} \qquad F_{5} \qquad F_{5} \qquad F_{5} \\ F_{5} \qquad F_{5} \qquad F_{5} \qquad F_{5} \\ F_{5} \qquad F_{5} \qquad F_{5} \qquad F_{5} \\ F_{5} \qquad F_{5} \qquad F_{5} \qquad F_{5} \\ F_{5} \qquad F_{5} \qquad F_{5} \qquad F_{5} \\ F_{5} \qquad F_{5} \qquad F_{5} \qquad F_{5} \\ F_{5} \qquad F_{5} \qquad F_{5} \qquad F_{5} \qquad F_{5} \\ F_{5} \qquad F_{5} \qquad F_{5} \qquad F_{5} \qquad F_{5} \qquad F_{5} \\ F_{5} \qquad F_{5} \qquad F_{5} $ | F1       elin/elin       free       F2         F5       F6       C       Prg         F3       O       O       O       F4                                                                                                    |  |  |  |
| Pulse "set" para visualizar el valor St1       En la pantalla se visualizará el valor St1                                                                                                    |                                                                                                    |  |  |  |

Nota: para visualizar los parámetros de "Nivel 1" introduzca la contraseña (véase el apartado <u>Introducción de una</u> contraseña para entrar al nivel de instalación "Nivel 1")

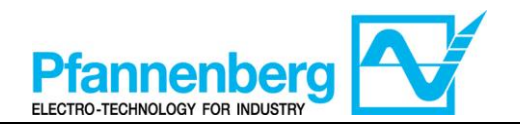

A continuación se proporcionan informaciones útiles para el personal del usuario. Las averías que requieren el servicio de un técnico frigorista solo pueden ser reparadas por personal capacitado. Cuando se trabaja en la unidad hay que respetar todas las normas en materia de instalaciones eléctricas y las leyes vigentes en el país en el que está instalada la unidad.

# 4.4. Introducción de una contraseña para entrar al nivel de instalación "Nivel 1"

Para visualizar los parámetros visibles para la contraseña indicada, abra la carpeta PASS (pulse simultáneamente "esc" y "set" [esc+set] en la pantalla de inicio y busque la carpeta "PASS" utilizando las flechas subir/bajar) y configure el valor PASS (54).

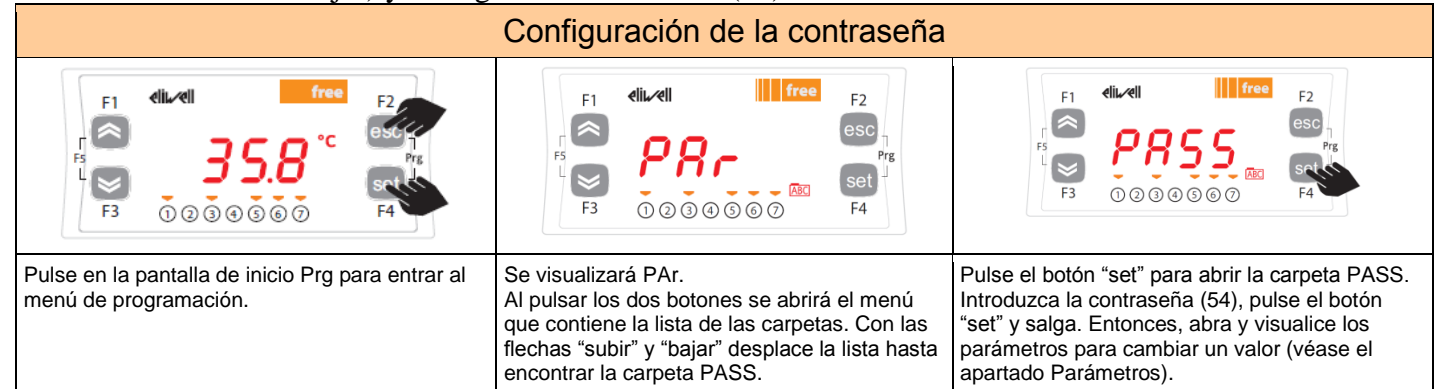

ADVERTENCIA: cada vez que modifique los parámetros de configuración, apague y vuelva a encender el dispositivo para evitar un mal funcionamiento causado por la configuración y/o por las temporizaciones en ejecución.

Nota: para modificar el set-point, consulte el apartado Menú de estado/configuración

| Mensaj<br>e | Descripción                                       | Reajuste                                                   | Alarma<br>común | Parad<br>as<br>bomb<br>a | Tipo de<br>error |
|-------------|---------------------------------------------------|------------------------------------------------------------|-----------------|--------------------------|------------------|
| Err         | Alarma global                                     | /*                                                         | Abierta         | /*                       | /*               |
| Er07        | Avería sonda de temperatura<br>agua               | Automático (tras la sustitución/reparación<br>de la sonda) | Abierta         | -                        | Alarma           |
| Er11        | Alarma temperatura mínima<br>líquido <sup>1</sup> | AUTOMÁTICO (tras el aumento de la<br>temperatura t>5 °C)   | Abierta         | -                        | Adverten<br>cia  |
| Er12        | Alarma temperatura máxima<br>líquido <sup>1</sup> | AUTOMÁTICO (tras la disminución de la temperatura t<40 °C) | Abierta         | -                        | Adverten<br>cia  |

#### 5. Tabla de errores

\* depende del problema

<sup>1</sup> se visualiza solo con la opción instalada

### 6. Refrigeración

La sonda de termorregulación mide el valor de la temperatura y lo transmite al regulador; el set-point es 20 °C  $\pm$  2 °C para las unidades con solución de agua+glicol.

El regulador PID regula la válvula de 3 vías para eliminar el error entre la medición de la sonda de termorregulación y el set-point.

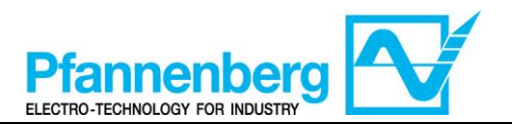

# SMP55 Manuel d'utilisation

Mode d'emploi

Thermostat numérique

## Pour la série PWW STD

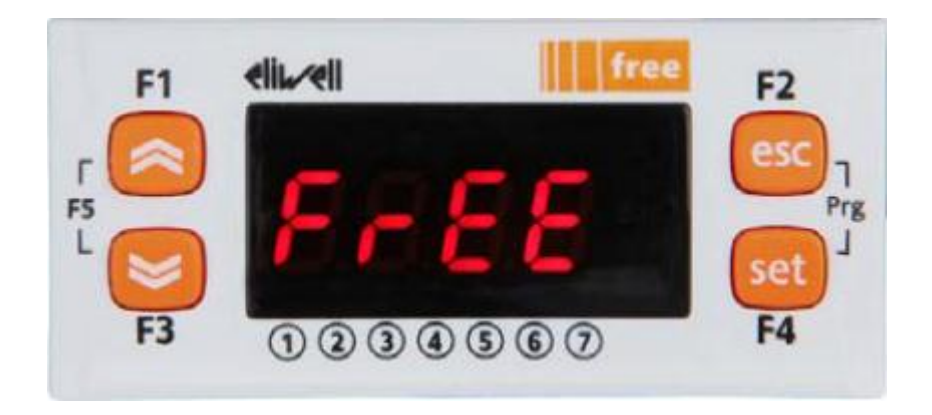

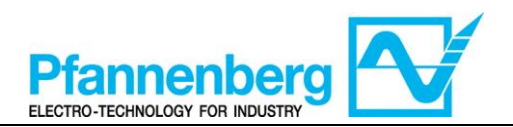

#### Table des matières

| 1. | ÉCF           | RAN PRINCIPAL                                                               |    |
|----|---------------|-----------------------------------------------------------------------------|----|
| 2. | то            | UCHES                                                                       | 31 |
| 3. | 3. PARAMÈTRES |                                                                             | 32 |
| 4. | ME            | ENU THERMOSTAT                                                              | 32 |
|    | 4.1.          | STRUCTURE DES DOSSIERS DU MENU DE PROGRAMMATION                             |    |
|    | 4.2.          | Menu d'état / configuration                                                 |    |
|    | 4.3.          | MENU DE PROGRAMMATION                                                       |    |
|    | 4.4.          | Saisie d'un mot de passe pour accéder au niveau d'installation « Niveau 1 » | 35 |
| 5. | TAE           | BLEAU DES ERREURS                                                           | 35 |
| 6. | REF           | FROIDISSEMENT                                                               |    |

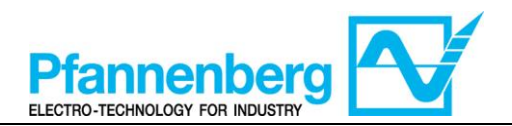

**1. Écran principal** Dans l'écran principal, l'afficheur montre la valeur relevée par la sonde de thermorégulation.

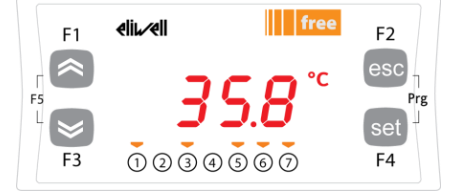

La signification de chaque LED est indiquée dans le tableau suivant.

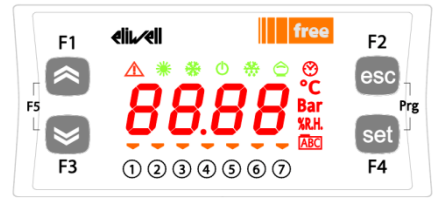

| Symb<br>ole | Description     | Allumé (ON)                            |
|-------------|-----------------|----------------------------------------|
| $\wedge$    | Alarme          | Au moins une alarme est activée        |
| *           | Chauffage       | Non disponible                         |
| *           | Refroidissement | Non disponible                         |
| °C          | °C              | Avec la valeur de température affichée |
| Bar         | bar             | Non disponible                         |
| 1           | Led n° 1        | La pompe est activée                   |
| 2           | Led n° 2        | Non disponible                         |
| 3           | Led n° 3        | Non disponible                         |
| 4           | Led n° 4        | Non disponible                         |
| 5           | Led n° 5        | Non disponible                         |
| 6           | Led n° 6        | Non disponible                         |
| 7           | Led n° 7        | Non disponible                         |

#### 2. Touches

| Touche                                   | Description<br>Appuyer et relâcher pour                                                                                                    |
|------------------------------------------|----------------------------------------------------------------------------------------------------|
| FLÈCHE EN HAUT                           | Augmenter une valeur<br>Passer à l'élément suivant                                                                                                    |
| FLÈCHE EN BAS                            | Réduire une valeur<br>Retourner à l'élément précédent                                                                                                    |
| esc                                      | Quitter sans sauvegarder les nouvelles configurations<br>Retourner au niveau précédent                                                                                                    |
| set                                      | Confirmer la valeur/quitter en sauvegardant les nouvelles<br>configurations<br>Passera au niveau suivant (ouvrir le dossier, sous-dossier, paramètre<br>et valeur) Ouvrir le menu d'état/configuration |
| Prg (appuyer en même temps sur<br>F2+F4) | Accéder au menu de programmation                                                                                                    |

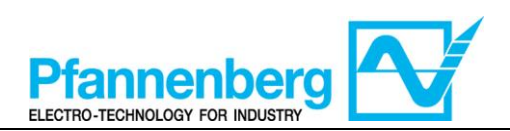

#### 3. Paramètres

|                                          |                       |              |                                       |                                                                                                    |        |      | PWW Eau + glyc                                                                                                    | col                  |    |       |
|------------------------------------------|-----------------------|--------------|---------------------------------------|----------------------------------------------------------------------------------------------------|--------|------|----------------------------------------------------------------------------------------------------|----------------------|----|-------|
| Pour<br>accéder                          | Dossier<br>principal. | Sous-dossier | PARAMÈTRE                             | DESCRIPTION                                                                                                    | NIVEAU | U.M. | INTERVALLE MIN - MAX                                                                                                    | VALEUR PAR<br>DÉFAUT |    |       |
| : sur la<br>« set »                      | SEt                   | -            | St1                                   | POINT DE CONSIGNE                                                                                                    | -      | °C   | 1035                                                                                                    | 20                   |    |       |
| Appuyeı<br>touche                        | AL                    | -            | - (voir<br>tableau<br>des<br>erreurs) | Toutes les alarmes activées sont affichées                                                                                                    | -      | -    | -                                                                                                    | -                    |    |       |
| *                                        |                       |              | St1                                   | POINT DE CONSIGNE                                                                                                    | -      | °C   | 1035                                                                                                    | 20                   |    |       |
| Appuyer sur « Prg .<br>(« esc »+ »set ») | PAr                   | OnF          | StAH                                  | Higher Alarm. Alarme maximum. Valeur de température<br>(entendue comme valeur absolue) dont le dépassement<br>vers le haut provoquera l'activation du signal d'alarme. | 1      | °C   | 3080                                                                                                    | 40                   |    |       |
|                                          |                       |              |                                       |                                                                                                    |        | StAL | Lower Alarm. Alarme minimum. Valeur de température<br>(entendue comme valeur absolue) dont le dépassement<br>vers le bas provoquera l'activation du signal d'alarme. | 1                    | °C | -2020 |
|                                          | PASS                  | -            |                                       | (Niveau d'installation) Accès de niveau 1                                                                                                    | -      | -    | 0255                                                                                                    | 54                   |    |       |

#### 4. Menu thermostat

#### 4.1. Structure des dossiers du menu de programmation

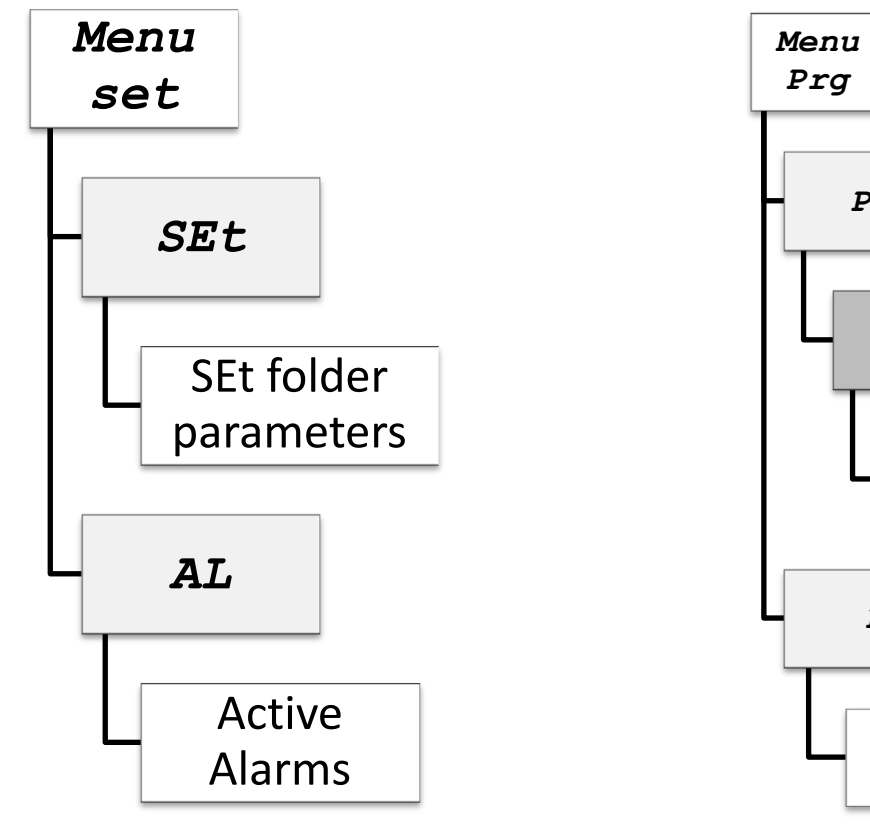

| Légende :              |                         |
|------------------------|-------------------------|
| Menu set               | Menu de configuration   |
| Menu Prg               | Menu de programmation   |
| SEt folder parameters  | Paramètres dossier SEt  |
| COnF folder parameters | Paramètres dossier COnF |
| Active Alarms          | Alarmes activées        |
| Level 1 access         | Accès de niveau 1       |

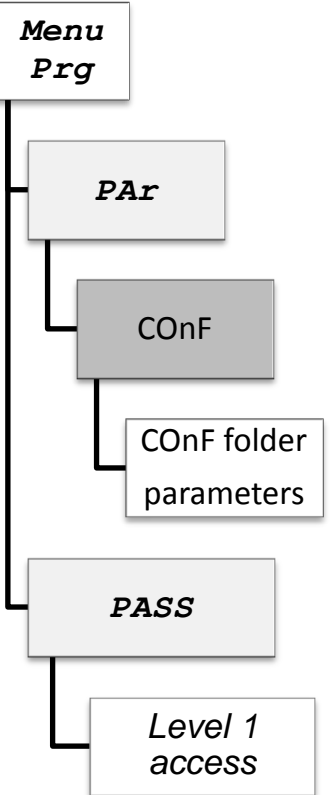

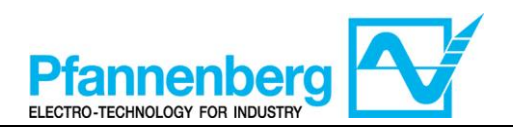

#### 4.2. Menu d'état / configuration

#### (Dossiers SEt, StAt, AL)

| Menu                                                                                                    | d'état                                                                                                    |
|----------------------------------------------------------------------------------------------------|----------------------------------------------------------------------------------------------------|
| $\begin{array}{c ccccccccccccccccccccccccccccccccccc$                                                                                                    | $F_{5} = F_{7g}$ $F_{7g}$ $F_$ |
| Dans l'écran principal, appuyer sur la<br>touche « set » pour accéder au menu d'état<br>/ configuration.                                                                                                    | Le dossier « SEt » est affiché en premier<br>(utiliser les flèches EN HAUT et EN BAS<br>pour faire défiler les autres dossiers jusqu'à<br>ce que l'on trouve l'élément souhaité. Les<br>dossiers sont (SEt, StAt, AL).                                                                                                    |
| $F_{1} = 4ii \text{ free}$ $F_{2} = 5 \text{ free}$ $F_{2} = 65 \text{ esc}$ $F_{3} = 1 \text{ or } 3 \text{ or } 5 \text{ or } 5 \text{ free}$ $F_{4} = 5 \text{ free}$ $F_{4} = 5 \text{ free}$ $F_{4} = 5 \text{ free}$ $F_{4} = 5 \text{ free}$ | F1 <b>eliveli</b> free F2<br>F5 <b>C</b> esc<br>F3 ① ② ③ ④ ⑤ ⑥ ⑦ F4                                                                                                    |
| Appuyer de nouveau sur la touche « set »<br>pour afficher les paramètres du menu SEt ;<br>le paramètre St1 sera affiché en premier.                                                                                                    | Appuyer de nouveau sur la touche « set »<br>pour afficher la valeur du paramètre<br>sélectionné. Pour modifier cette valeur,<br>appuyer sur les flèches « en haut » et « en<br>bas ». Appuyer sur la touche « set » après<br>avoir saisi la valeur requise.* Appuyer sur la<br>touche « esc » pour quitter cet écran et<br>retourner au niveau précédent.<br>*N.B. : en appuyant sur la touche « set », on confirme la<br>valeur saisie ; en appuyant sur la touche « esc », on<br>retourne au niveau précédent sans sauvegarder la valeur<br>saisie.                                                                                                    |

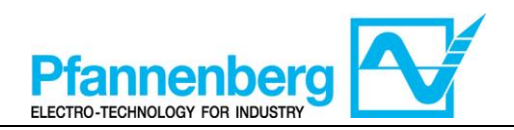

#### 4.3. Menu de programmation

#### (Dossier Par/COnF)

| Menu de pro                                                                                                    | ogrammation                                                                                                    |
|----------------------------------------------------------------------------------------------------|----------------------------------------------------------------------------------------------------|
| F1 elizel free F2<br>F3 1 2 3 4 5 6 7 F4                                                                                                    | F1 $elitedl$ free F2<br>F5 $F3$ 1 2 3 4 5 6 7 F4                                                                                                    |
| Dans l'écran principal, appuyer sur Prg pour accéder au menu de programmation.                                                                                                    | L'élément PAr apparaît.<br>Appuyer de nouveau sur la touche « set »<br>pour afficher les dossiers des paramètres.                                                                                                    |
| $F_{F_{5}} = \begin{array}{c} F_{1} & eli \\ F_{5} \\ F_{7} \\ F_{7} \\ F_{7} \end{array} \\ \hline 0 & 2 & 3 & 4 & 5 & 6 \\ \hline \end{array} $                                                                                                    | $F_{F_{5}} = \begin{array}{c} F_{1} & \text{eli}_{\mathcal{A}} \text{ell} & \text{free} \\ \hline F_{5} & 5 \\ \hline F_{3} & 0 & 2 & 3 & 4 & 5 & 6 & 7 \\ \hline F_{3} & 0 & 2 & 3 & 4 & 5 & 6 & 7 \\ \hline F_{4} & \text{free} & F_{2} \\ \hline F_{5} & F_{4} & \text{free} \\ \hline F_{5} & F_{4} & \text{free} \\ \hline F_{5} & F_{4} & \text{free} \\ \hline F_{5} & F_{5} & F_{5} & F_{5} \\ \hline F_{5} & F_{5} & F_{5} & F_{5} & F_{5} \\ \hline F_{5} & F_{5} & F_{5} & F_{5} & F_{5} \\ \hline F_{5} & F_{5} & F_{5} & F_{5} & F_{5} \\ \hline F_{5} & F_{5} & F_{5} & F_{5} & F_{5} \\ \hline F_{5} & F_{5} & F_{5} & F_{5} & F_{5} \\ \hline F_{5} & F_{5} & F_{5} & F_{5} & F_{5} \\ \hline F_{5} & F_{5} & F_{5} & F_{5} & F_{5} \\ \hline F_{5} & F_{5} & F_{5} & F_{5} & F_{5} \\ \hline F_{5} & F_{5} & F_{5} & F_{5} & F_{5} \\ \hline F_{5} & F_{5} & F_{5} & F_{5} & F_{5} \\ \hline F_{5} & F_{5} & F_{5} & F_{5} & F_{5} & F_{5} \\ \hline F_{5} & F_{5} & F_{5} & F_{5} & F_{5} & F_{5} \\ \hline F_{5} & F_{5} & F_{5} & F_{5} & F_{5} & F_{5} & F_{5} & F_{5} & F_{5} \\ \hline F_{5} & F_{5} & F_{5} & F_{5} & F_{5} & F_{5} & F_{5} & F_{5} & F_$ |
| Le 1 <sup>er</sup> dossier est COnF. Appuyer de<br>nouveau sur « set » pour afficher le 1 <sup>er</sup><br>paramètre du dossier.<br>(Utiliser les flèches EN HAUT et EN BAS<br>pour faire défiler les autres éléments<br>jusqu'à ce que l'on trouve l'élément<br>souhaité). Le menu COnF présente des<br>sous-dossiers.                                                                                                    | Le 1 <sup>er</sup> paramètre est St1.<br>(Utiliser les flèches EN HAUT et EN BAS<br>pour faire défiler les autres éléments<br>jusqu'à ce que l'on trouve l'élément<br>souhaité).                                                                                                    |
| $F_{5}$ $F_{5}$ $F_{7}$ $F_{7$ | F1       elic/eli       free       F2         F5       I       °C       esc         F5       I       °C       Prg         F3       1       2       3       5       F4                                                                                                    |
| Appuyer sur « set » pour afficher la valeur<br>St1.                                                                                                    | La valeur St1 sera affichée sur l'afficheur.                                                                                                    |

Nota bene : pour afficher les paramètres de « Niveau 1 », saisir le mot de passe (voir le paragraphe <u>Saisie d'un mot de</u> passe pour accéder au niveau d'installation « Niveau 1 »)

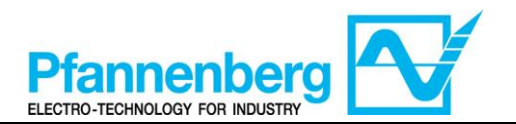

Des informations utiles pour le personnel de l'utilisateur sont indiquées ci-après. Les pannes pour lesquelles il est nécessaire qu'un technicien frigoriste intervienne peuvent être gérées uniquement par du personnel spécialisé. Durant les interventions sur l'unité, s'en tenir à toutes les normes en matière d'équipements électriques et à la législation en vigueur dans le pays où l'unité est installée.

# 4.4. Saisie d'un mot de passe pour accéder au niveau d'installation « Niveau 1 »

Pour afficher les paramètres visibles pour le mot de passe indiqué, ouvrir le dossier PASS (appuyer en même temps sur « esc » et sur « set » [esc+set] sur l'écran principal et chercher le dossier « PASS » à l'aide des flèches en haut/en bas) puis, configurer la valeur de PASS (54).

| Saisir le mot de passe                                                         |                                                                                                    |                                                                                                    |  |  |  |  |  |  |
|--------------------------------------------------------------------------------|----------------------------------------------------------------------------------------------------|----------------------------------------------------------------------------------------------------|--|--|--|--|--|--|
| F1 elivel free F2<br>F5 5.8 °C 656<br>F3 0 0 0 0 0 0 0 7 F4                    | $F_1  \text{elit.rell}  \text{free}  F_2 \\ F_3  \bigcirc \ \bigcirc \ \odot \ \odot \ \odot \ \odot \ \odot \ \odot \ \odot \ \odot \$                                                                                | $F_{1}  eliurell \qquad free \\ F_{2}  F_{3}  PRSS \\ \hline 0 \ 0 \ 0 \ 0 \ 0 \ 0 \ 0 \ 0 \ 0 \ 0$                                                                                                    |  |  |  |  |  |  |
| Dans l'écran principal, appuyer sur Prg pour accéder au menu de programmation. | L'élément PAr apparaît.<br>En appuyant sur les deux touches, le menu<br>contenant la liste des dossiers s'ouvrira. À<br>l'aide des flèches « en haut » et « en bas »,<br>faire défiler la liste jusqu'au dossier PASS. | Appuyer sur la touche « set » pour ouvrir le<br>dossier PASS.<br>Ici, saisir le mot de passe (54), appuyer sur la<br>touche « set » et quitter. À présent, ouvrir et<br>afficher les paramètres pour modifier une valeur<br>(voir le chapitre Paramètres). |  |  |  |  |  |  |

AVERTISSEMENT : Chaque fois que l'on modifie les paramètres de configuration, éteindre puis rallumer le dispositif pour éviter des dysfonctionnements sur la configuration et/ou les temporisations en cours.

Nota bene : Pour modifier le point de consigne, veuillez consulter le chapitre Menu d'état / configuration

#### 5. Tableau des erreurs

| Messag<br>e | Description                                        | Reset (réinitialisation)                                        | Alarme<br>commune | Arrêts<br>pomp<br>e | Type<br>d'erreur  |
|-------------|----------------------------------------------------|-----------------------------------------------------------------|-------------------|---------------------|-------------------|
| Err         | Alarme globale                                     | /*                                                              | Ouvert            | /*                  | /*                |
| Er07        | Panne sonde de température<br>eau                  | Automatique (après le remplacement /<br>réparation de la sonde) | ent / Ouvert      |                     | Alarme            |
| Er11        | Alarme température<br>minimum liquide <sup>1</sup> | AUTOMATIQUE (après l'augmentation de<br>la température t>5 °C)  | Ouvert            | -                   | Avertisse<br>ment |
| Er12        | Alarme température<br>maximum liquide <sup>1</sup> | AUTOMATIQUE (après la diminution de<br>la température t<40 °C)  | Ouvert            | -                   | Avertisse<br>ment |

\* cela dépend du problème

<sup>1</sup> Elle apparaît uniquement si l'option est installée

#### 6. Refroidissement

La sonde de thermorégulation relève la valeur de la température et la transmet au régulateur ; le point de consigne est 20 °C  $\pm$  2 °C pour les unités avec mélange eau+glycol.

La vanne à trois voies est réglée par le régulateur PID pour éliminer l'erreur entre la mesure de la sonde de thermorégulation et le point de consigne.

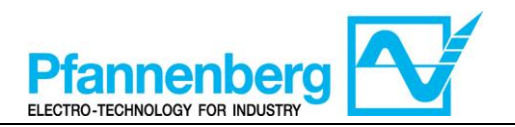

# SNP55 Руководство по эксплуатации

Руководство по эксплуатации Цифровой термостат

## Для серии PWW STD

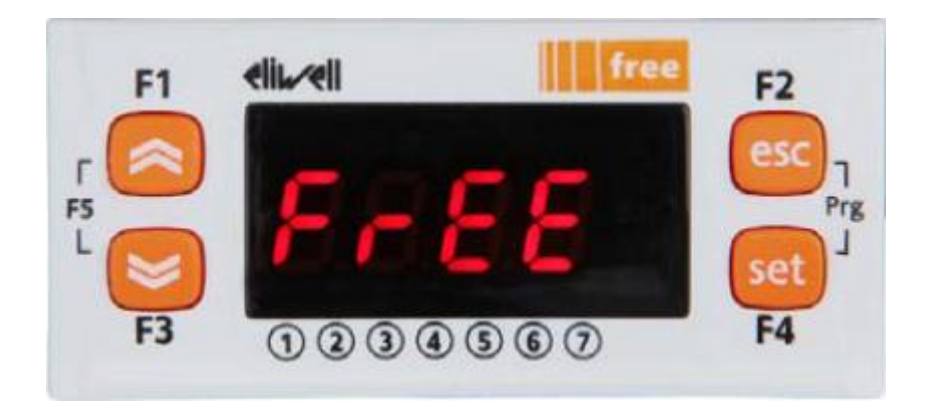

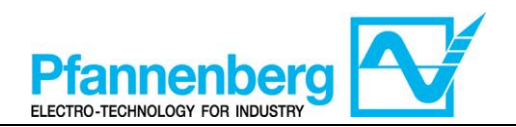

#### Оглавление

| 1. | ГЛА  | АВНАЯ СТРАНИЦА ЭКРАНА                                  |    |
|----|------|--------------------------------------------------------|----|
| 2. | кно  | опки                                                   |    |
| 3. | ПАГ  | РАМЕТРЫ                                                |    |
| 4. | ME   | НЮ ТЕРМОСТАТА                                          |    |
|    | 4.1. | Структура папок меню программирования                  |    |
|    | 4.2. | Меню состояния/настройки                               | 40 |
|    | 4.3. | Меню программирования                                  | 41 |
|    | 4.4. | Ввод пароля для доступа к уровню установки "Уровень 1" | 42 |
| 5. | TAE  | 5ЛИЦА НЕИСПРАВНОСТЕЙ                                   | 42 |
| 6. | OXJ  | ЛАЖДЕНИЕ                                               |    |

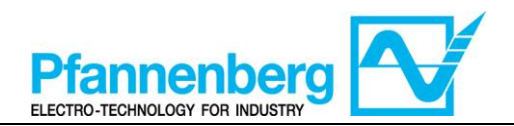

#### 1. Главная страница экрана

На главном экране дисплей показывает значение, полученное зондом терморегуляции.

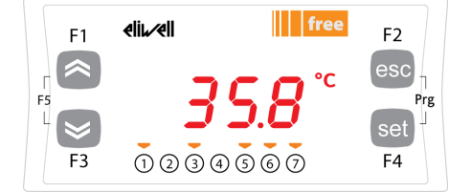

В таблице ниже объясняются значения каждого отдельного светодиода.

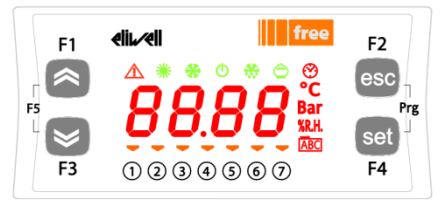

| Симв<br>ол | Описание       | Включен (ВКЛ)                       |
|------------|----------------|-------------------------------------|
| $\wedge$   | Ав.сигнал      | Сработал хотя бы один ав. сигнал    |
| *          | Нагревание     | н/д                                 |
| *          | Нагревание     | н/д                                 |
| °C         | °C             | С отображением значения температуры |
| Bar        | бар            | н/д                                 |
| 1          | Светодиод n° 1 | La pompa è attiva                   |
| 2          | Светодиод n° 2 | н/д                                 |
| 3          | Светодиод n° 3 | н/д                                 |
| 4          | Светодиод n° 4 | н/д                                 |
| 5          | Светодиод n° 5 | н/д                                 |
| 6          | Светодиод n° 6 | н/д                                 |
| 7          | Светодиод n° 7 | н/д                                 |

#### 2. Кнопки

| Кнопка                                | Описание<br>Нажать и отпустить чтобы:                                                                                                    |
|---------------------------------------|----------------------------------------------------------------------------------------------------|
| Кнопка ВВЕРХ                          | Увеличить значение;Перейти к следующей позиции                                                                                                    |
| Кнопка ВНИЗ                           | Уменьшить значение; Вернуться к предыдущей позиции                                                                                                    |
| (esc) выход                           | Выйти без сохранения новых настроек; Вернуться на предыдущий уровень                                                                                                   |
| (set) Настройка                       | Подтвердить значение/ выйти, сохранив новые настройки<br>Перейти на следующий уровень (открыть папку, подпапку, параметр, значение)<br>Открыть меню состояния/настроек |
| Прогр. (нажать<br>одновременно F2+F4) | Доступить к меню программирования                                                                                                    |

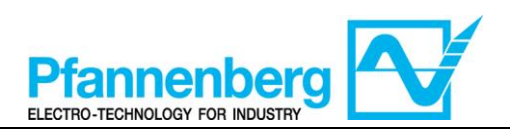

#### 3. ПАРАМЕТРЫ

|                     |               |                                                                         |                                                                                                    |                                                                                                    | РWW вода+гликоль |       | коль                |                 |
|---------------------|---------------|-------------------------------------------------------------------------|----------------------------------------------------------------------------------------------------|----------------------------------------------------------------------------------------------------|------------------|-------|---------------------|-----------------|
| ДОСТУП              | Гл.<br>папка. | Подпалка                                                                | ПАРАМЕТР                                                                                                    | ОПИСАНИЕ                                                                                                    |                  | U.M.  | ИНТЕРВАЛ МИН - МАКС | ЗНАЧ. ПО УМОЛЧ. |
| кнопку<br>ройка»    | フヨワ           | I                                                                       | St1                                                                                                    | УСТАВКА                                                                                                    | -                | °C    | 1035                | 20              |
| Нажать<br>«наст]    | AL            | Н - (см.<br>табл.<br>ошибок) Отображаются сработавшие аварийные сигналы |                                                                                                    | -                                                                                                    | -                | -     | -                   |                 |
|                     |               |                                                                         | St1                                                                                                    | УСТАВКА                                                                                                    | -                | °C    | 1035                | 20              |
| : "Prg"<br>"+"set") | Ar            | COnF                                                                    | Stah                                                                                                    | Макс.ав.сигнал. Аварийный сигнал максимального<br>значения. Значение температуры (как абсолютное<br>значение), превышение которого в сторону верхнего<br>предела приводит к срабатыванию аварийного<br>сигнала. | 1                | °C    | 3080                | 40              |
|                     | I             |                                                                         | Stal         Мин.ав.сигнал. Аварийный сигнал минимального<br>значения. Значение температуры (как абсолютное<br>значение), превышение которого в сторону понижения<br>приводит к срабатыванию аварийного сигнала.         1 | 1                                                                                                    | °C               | -2020 | 5                   |                 |
| Hawar<br>("esc      | PASS          | I                                                                       |                                                                                                    | (Уровень установки) Доступ уровня 1                                                                                                    | -                | -     | 0255                | 54              |

#### 4. Меню термостата

#### 4.1. Структура папок меню программирования

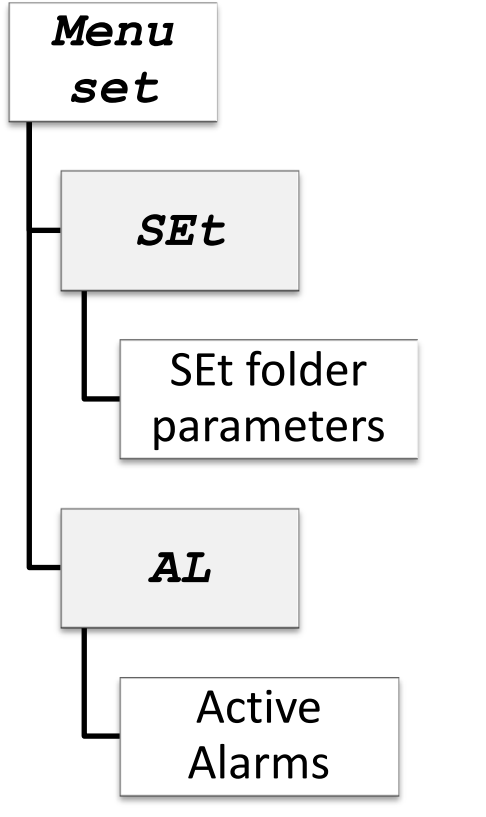

|             | вапия                     |
|-------------|---------------------------|
| Menu<br>Prg |                           |
| - P2        | Ar                        |
|             | COnF                      |
|             | COnF folder<br>parameters |
|             | PASS                      |
| L           | Level 1<br>access         |

Усл. обозначения:

| Menu set Меню настройки                     |  |
|---------------------------------------------|--|
| Menu Prg Меню программирования              |  |
| SEt folder parameters Параметры папки SEt   |  |
| COnF folder parameters Параметры папки COnF |  |
| Active Alarms Активированные ав.сигналы     |  |
| Level 1 access Доступ уровня 1              |  |

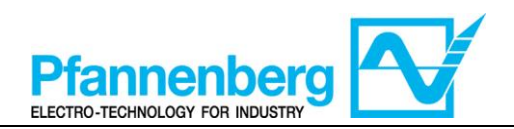

#### 4.2. Меню состояния/настройки

#### (Папки SEt, StAt, AL)

| Меню состояния                                                                                                    |                                                                                                    |  |  |  |  |
|----------------------------------------------------------------------------------------------------|----------------------------------------------------------------------------------------------------|--|--|--|--|
| $F_{1}  eli  free \qquad F_{2} \\ F_{5}  F_{3}  free \qquad F_{3}  free \qquad F_{4}  F_{4}  F$                                                                                                    | $F_{1}  \text{elite}  F_{2}  \text{esc}$ $F_{5}  5EE  F_{3}  0 \ 2 \ 3 \ 4 \ 5 \ 6 \ 7  F_{4}$                                                                                                    |  |  |  |  |
| На главном экране нажмите кнопку<br>настройки ("set") чтобы включить меню<br>состояния/настройки.                                                                                                    | Папка "SEt" появится первой<br>(пользуйтесь кнопками ВВЕРХ и ВНИЗ<br>для просмотра других папок и чтобы<br>найти нужную. Папки меню: SEt, StAt, AL)                                                                                                    |  |  |  |  |
| $F_{F_{5}} = \begin{array}{c} F_{1} & \text{eli}_{\mathcal{A}}\text{ell} & \text{free} \\ F_{5} & \text{5} \\ F_{7} & \text{5} \\ F_{7} & \text{1} \\ F_{7} & \text{1} \\ F_{7} &$ | F1 elin/eli free F2<br>F5 F3 ① ② ③ ④ ⑤ ⑦ F4                                                                                                    |  |  |  |  |
| Снова нажмите кнопку настройки "set"<br>чтобы отобразить параметры меню<br>настройки SEt; первым отображается<br>параметр St1                                                                                                    | Нажмите снова кнопку настройки "set"<br>чтобы посмотреть значение выбранного<br>параметра. Чтобы изменить данное<br>значение нажимайте на стрелки «вверх»<br>и «вниз». Нажмите кнопку настройки<br>"set", когда нужное значение будет<br>введено.* Нажмите кнопку выхода "esc"<br>чтобы выйти из данного окна и вернуться<br>на предыдущий уровень.<br>*Прим. Нажатием кнопки настройки "set"<br>подтверждается введенное значение; при нажатии<br>кнопки выхода "esc" вы возвращаетесь на предыдущий<br>уровень без сохранения введенного значения. |  |  |  |  |

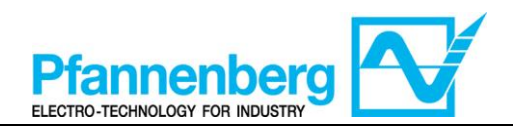

#### 4.3. Меню программирования

#### (папка PAr/COnF)

| Меню программирования                                                                                                    |                                                                                                    |  |  |  |
|----------------------------------------------------------------------------------------------------|----------------------------------------------------------------------------------------------------|--|--|--|
| F1 elii./eli<br>F1 elii./eli<br>F1 elii./eli<br>F2<br>F2<br>F2<br>F2<br>F2<br>F2<br>F2<br>F2<br>F2<br>F2                                                                                                    | $F_{1}  \text{elited} \qquad free \qquad F_{2} \\ esc \\ esc \\ F_{5} \\ F_{3} \\ f \\ 2 \\ 3 \\ 4 \\ 5 \\ 6 \\ 7 \\ F_{4} \\ F_{4} \\ F$ |  |  |  |
| На главной странице нажмите кнопку Prg<br>чтобы перейти в меню<br>программирования.                                                                                                    | Появится надпись PAr<br>Снова нажмите кнопку настройки "set"<br>чтобы вызвать на экран папки с<br>параметрами.                                                                                                    |  |  |  |
| $F_{1}  elii elii free F_{2} \\ F_{5} \\ F_{3} \\ F_{3} \\ 0 \\ 0 \\ 3 \\ 0 \\ 0 \\ 0 \\ 0 \\ 0 \\ 0 \\ 0$                                                                                                    | F1 elii.~elii.~eli                                                                                                    |  |  |  |
| 1 <sup>а</sup> папка называется COnF. Нажмите<br>снова кнопку настройки "set" чтобы<br>просмотреть 1 <sup>о</sup> параметр папки.<br>(Пользуйтесь стрелками BBEPX и BHИ3<br>чтобы просмотреть все позиции и найти<br>нужную). Меню конфигурации ConF<br>имеет вложенные папки | 1° параметр - St1<br>(Пользуйтесь стрелками ВВЕРХ и ВНИЗ<br>чтобы просмотреть все позиции и найти<br>нужную).                                                                                                    |  |  |  |
| $F_{1}  eli  free \\ F_{2}  F_{3}  0  0  0  0  0  0  0  0  0  $                                                                                                    | F1 eliL <eli>F2 esc<br/>F5<br/>F5<br/>F3 ① ② ③ ④ ⑤ ⑦ F4</eli>                                                                                                    |  |  |  |
| Нажмите кнопку настройки "set" чтобы просмотреть значение St1.                                                                                                    | нтобы На дисплее отобразится значение St1.                                                                                                    |  |  |  |

Примечание: чтобы просмотреть параметры "Уровня 1" введите пароль (см.пар <u>Ввод пароля для доступа к уровню</u> установки "Пароль 1")

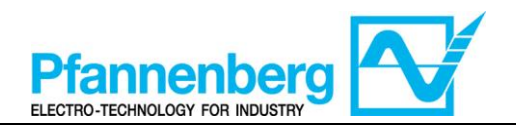

Ниже приведена полезная информация для персонала пользователя. Поломки, для устранения которых необходима помощь специалиста по холодильному оборудованию, должны управляться только специализированным персоналом. Во время выполнения обслуживания и ремонтных работ соблюдайте технику безопасности по работе на электроустановках и требования нормативных документов, принятых в стране эксплуатации.

#### 4.4. Ввод пароля для доступа к уровню установки "Уровень 1"

Чтобы просмотреть параметры, защищенные указанным паролем, откройте папку PASS (нажмите одновременно кнопки "esc" и "set" [esc+set] на главной странице и найдите папку "PASS" с помощью стрелок вверх/вниз). Введите пароль PASS (54).

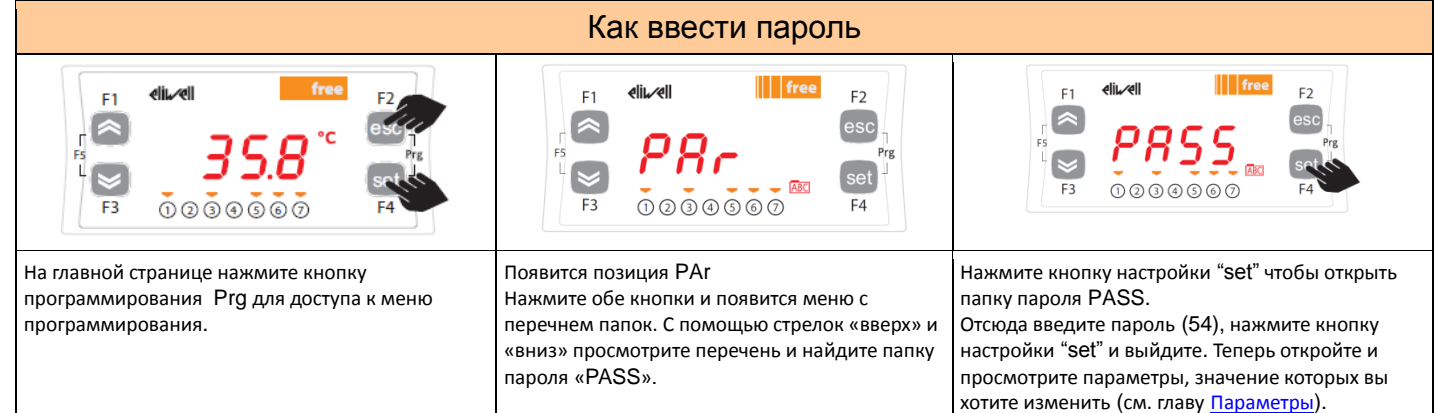

ПРЕДУПРЕЖДЕНИЕ: каждый раз, когда вы изменяете параметры конфигурации, выключите и снова включите устройство чтобы избежать аномалий в конфигурации и/или хронировании.

Примечание: Для изменения настроек обращайтесь к инструкциям в главе Меню состояния/настройки

#### 5. Таблица неисправностей

| Сообщ<br>ение | Описание                                                     | Сброс                                                  | Общий ав.<br>сигнал | Остан<br>овки<br>насос<br>а | Тип<br>неиспр<br>авност<br>и |
|---------------|--------------------------------------------------------------|--------------------------------------------------------|---------------------|-----------------------------|------------------------------|
| Err           | Общий ав.сигнал                                              | /*                                                     | Открыт              | /*                          | /*                           |
| Er07          | Неисправность зонда<br>температуры воды                      | Автоматический (после замены/починки зонда)            | Открыт              | -                           | Ав.сигн<br>ал                |
| Er11          | Ав.сигнал минимательной<br>температуры жидкости <sup>1</sup> | АВТОМАТИЧЕСКИЙ (после повышения температуры t>5 °C)    | Открыт              | -                           | Предупр<br>еждение           |
| Er12          | Ав.сигнал максимальной<br>температуры жидкости <sup>1</sup>  | АВТОМАТИЧЕСКИЙ (после снижения<br>температуры t<40 °C) | Открыт              | -                           | Предупр<br>еждение           |

\* зависит от проблемы

<sup>1</sup> появляется только, если опция установлена

#### 6. Охлаждение

Зонд терморегуляции обнаруживает значение температуры и передает его регулятору; уставка соответствует 20 °C  $\pm$  2 °C для установок со смесью вода + гликоль.

Трехходовой клапан настраивается регулятором ПИД для устранения несоответствия между измерением зонда терморегуляции и уставкой.

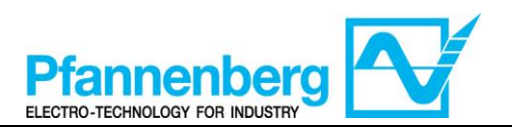

| DOCUMENT REVISION HISTORY |                      |                       |      |
|---------------------------|----------------------|-----------------------|------|
| Date                      | $\mathbf{N}^{\circ}$ | Description           | Name |
| 17/12/2014                | 01                   | First Issue           | KP   |
| 05/03/2015                | 01-A                 | Added DE, IT, ES, FR, | KP   |
|                           |                      | RU langueges          |      |